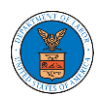

# **U.S DEPARTMENT OF LABOR**

User Guides for Court Reporters

Version 1.0

November 9, 2020

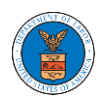

| $\sim$   |     |    |   |    |
|----------|-----|----|---|----|
| $( \cap$ | nt  | -ρ | n | ΓC |
| c c      | 110 |    |   | ιJ |

| MAIN MENU AND DASHBOARD                                                  | 3  |
|--------------------------------------------------------------------------|----|
| HOW TO NAVIGATE THROUGH THE HEADER MENUS?                                | 5  |
| HOW TO NAVIGATE THROUGH THE TILES?                                       | 11 |
| OVERVIEW OF HELP AND WHERE TO FIND THEM                                  | 13 |
| HOW TO CONTACT THE SUPPORT TEAM FOR LOGIN RELATED ISSUES                 | 15 |
| HOW TO CONTACT THE SUPPORT TEAM FOR EFILE AND ESERVE SITE RELATED ISSUES | 16 |
| USER PROFILE AND ORGANIZATION MODULE                                     | 19 |
| HOW TO EDIT YOUR USER PROFILE?                                           | 21 |
| HOW DO YOU ADD NEW MEMBER TO THE ORGANIZATION AS AN ADMINISTRATOR?       | 25 |
| HOW DO YOU ACCESS THE ORGANIZATION PAGE?                                 | 28 |
| HOW DO YOU EDIT THE ORGANIZATION DETAILS?                                | 30 |
| HOW DO YOU MANAGE THE ADMINISTRATORS IN THE ORGANIZATION?                | 33 |
| HOW DO EDIT THE USER TYPE OF MEMBERS OF AN ORGANIZATION?                 | 35 |
| HOW DO YOU REMOVE A MEMBER FROM THE ORGANISATION?                        | 38 |
| HOW TO CREATE NEW SHARED MAILBOX?                                        | 40 |
| HOW TO ADD MEMBERS IN SHARED MAILBOX?                                    | 43 |
| HOW TO REMOVE MEMBERS FROM SHARED MAILBOX?                               | 46 |
| OVERVIEW OF ORGANIZATION EMAIL NOTIFICATIONS                             | 49 |
| OALJ AND BALCA DASHBOARD AND FLOWS                                       | 58 |
| HOW TO VIEW OALJ/BALCA DASHBOARD?                                        | 60 |
| HOW TO ACCESS CASES?                                                     | 62 |
| UNDERSTANDING THE COMPONENTS IN CASE DETAILS PAGE.                       | 66 |
| HOW TO SUBMIT A NEW FILING TO OALJ?                                      | 70 |
| HOW TO DELEGATE ACCESS TO THE CASE?                                      | 74 |
| HOW TO ACCESS CASE DETAILS PAGE AS A DELEGATED USER?                     | 77 |
| HOW TO REMOVE DELEGATION ACCESS FROM A CASE?                             | 79 |
| HOW TO ACCESS SERVED DOCUMENT?                                           | 82 |
| OVERVIEW OF OALJ CASE EMAIL NOTIFICATIONS FOR COURT REPORTER             | 86 |

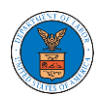

## MAIN MENU AND DASHBOARD

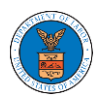

The Department of Labor's (DOL) eFile and eServe system is an Integrated gateway for filing and serving documents with DOL. The Department of Labor (DOL) handles roughly 14.7 million pages of paper each year in support of the adjudicatory processes in the Office of Administrative Law Judges (OALJ) and the Adjudicatory Boards (the Boards).

The Office of the Chief Information Officer (OCIO), in partnership with its DOL customer agencies, has worked collaboratively to implement an enterprise-level eFile/eServe solution. The solution leverages capabilities such as single sign-on, document management, and automated email notifications. The eFile and eServe solution integrates seamlessly with OALJ's CaseTracking System, the Boards' DOL Appeals system, and the OWCP Imaging System (OIS).

When a user logs in to the eFile and eServe system, the first page they are presented with is the Main Menu and Dashboard. This is the starting point for all navigations on the site.

The main dashboard features a set of tiles that lets the user navigate to different parts and functionalities that the site offers.

Users can access cases, submit filings to cases, and view servings with the Office of the Administrative Law Judges (OALJ) or Board of Alien Labor Certification Appeals (BALCA).

Additionally, users can manage their profiles, create or join organizations, create mailboxes that help in managing the cases and appeals that they are working on as part of a company, organization, or group.

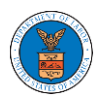

## HOW TO NAVIGATE THROUGH THE HEADER MENUS?

1. From any page, click on the **HOME** menu to navigate to the eFile and eServe Homepage.

| An official website of the United States government. Here's how you know 🗸 |         |
|----------------------------------------------------------------------------|---------|
| U.S. DEPARTMENT OF LABOR                                                   |         |
| EFILE.DOL.GOV<br>eFiling and eServing Gateway                              | SIGN IN |
| HOME EFILE AND ESERVE WITH V SUPPORT V ANNOUNCEMENTS                       |         |
| eServe                                                                     | eFile   |
| eFiling and eServing Gateway                                               | eServe  |
| Create Account                                                             | le      |
| eServe                                                                     | ePile   |
|                                                                            | eServe  |

2. Click on **DASHBOARD** to display the dropdown menu.

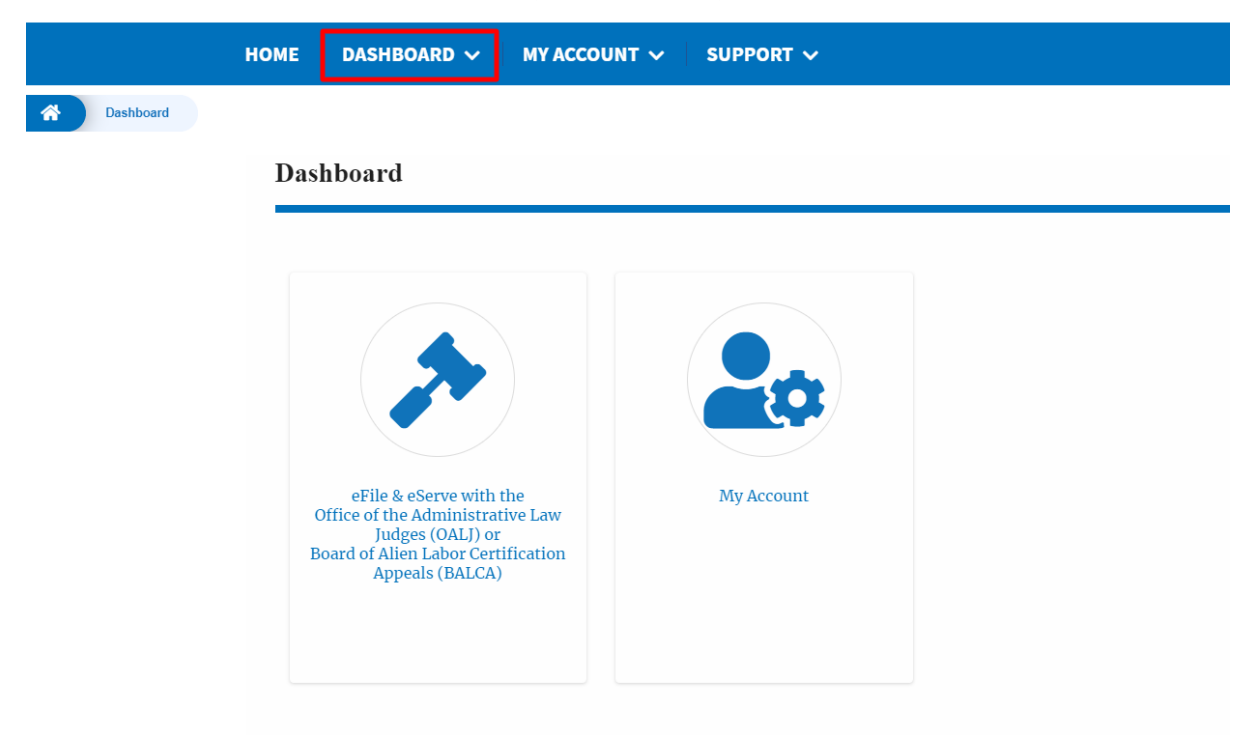

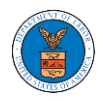

3. To navigate to the dashboard for OALJ or BALCA, click on the sub-menu **OALJ and BALCA Dashboard** from the **DASHBOARD** header menu.

|             | HOME DASHBOARD V MY ACCOUN                                                                                                    | T 🗸 SUPPORT 🗸 |
|-------------|----------------------------------------------------------------------------------------------------|---------------|
| A Dashboard | DASHBOARD                                                                                                    |               |
|             | OALJ and BALCA Dashboard                                                                                                    |               |
|             |                                                                                                    |               |
|             | eFile & eServe with the<br>Office of the Administrative Law<br>Judges (OALJ) or<br>Board of Alien Labor Certification<br>Appeals (BALCA) | My Account    |

4. Click on the header menu **My Account** to access the My Account dropdown.

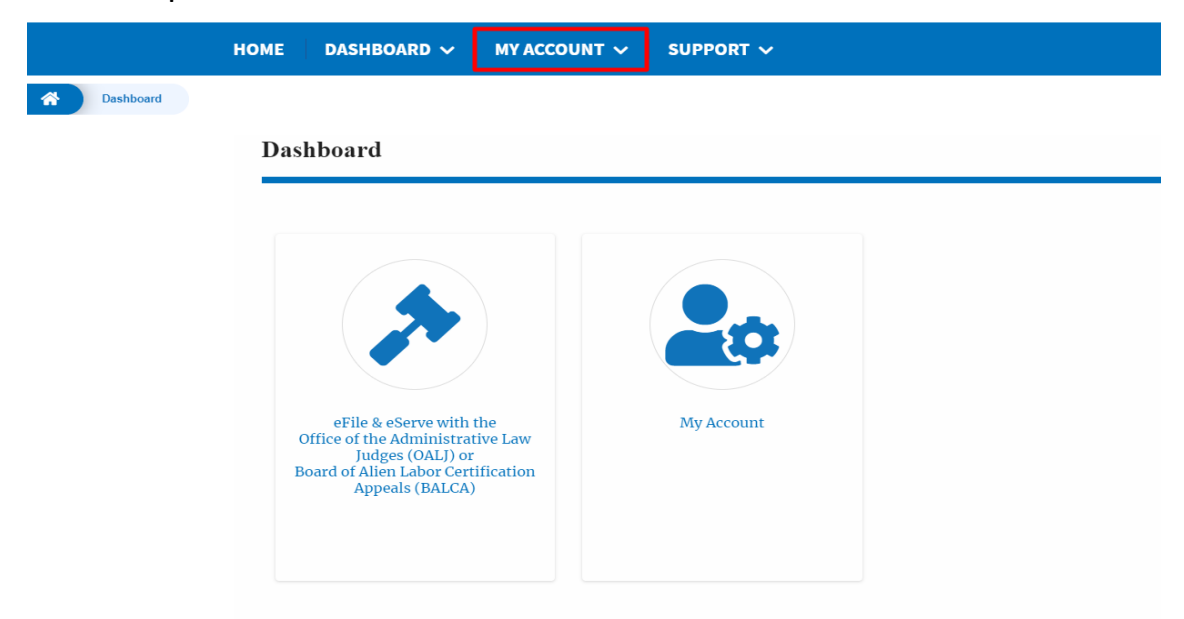

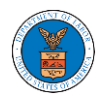

5. Click on the sub-menu **My Profile** from the **MY ACCOUNT** header menu to access the 'My Profile' page.

| нс        | DME DASHBOARD V MY ACCOU                                                                                                    | NT V SUPPORT V |
|-----------|----------------------------------------------------------------------------------------------------|----------------|
| Dashboard | MY ACCOUN<br>My Profile<br>My Organizati                                                                                                 | IT<br>ions     |
|           |                                                                                                    |                |
|           | eFile & eServe with the<br>Office of the Administrative Law<br>Judges (OALJ) or<br>Board of Alien Labor Certification<br>Appeals (BALCA) | My Account     |

6. Click on the sub-menu **My Organizations** menu from the **MY ACCOUNT** header menu to access the 'My Organizations' page.

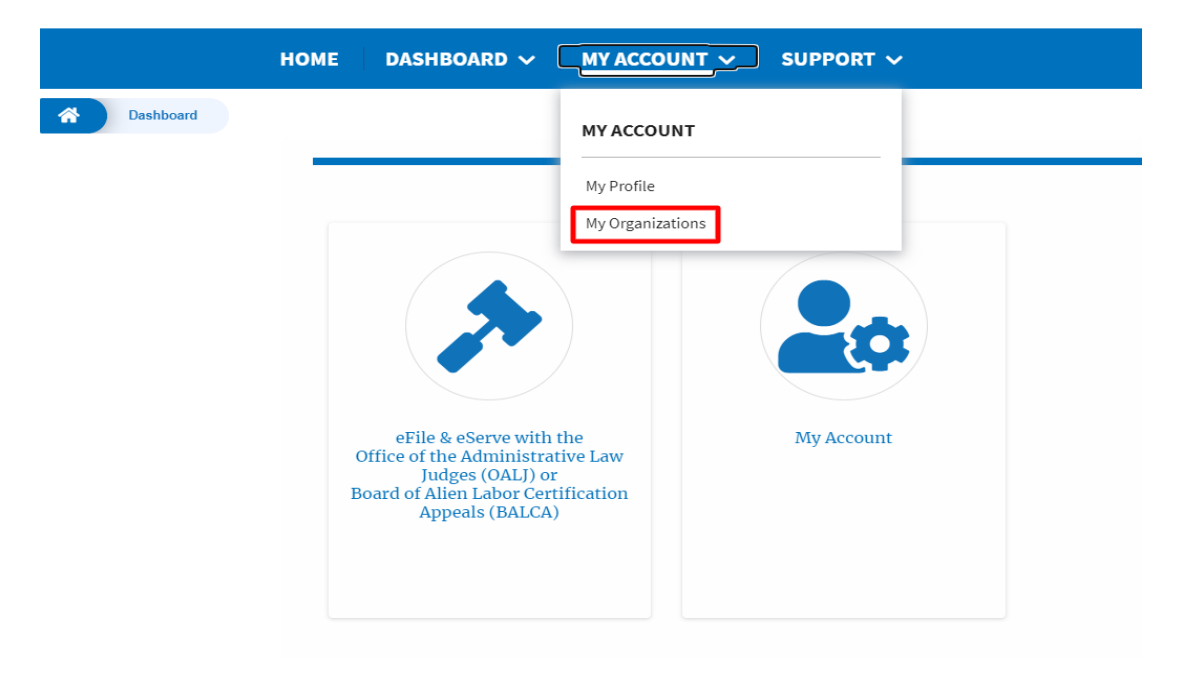

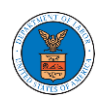

7. Click on the header menu **Support** to access the Support drop.

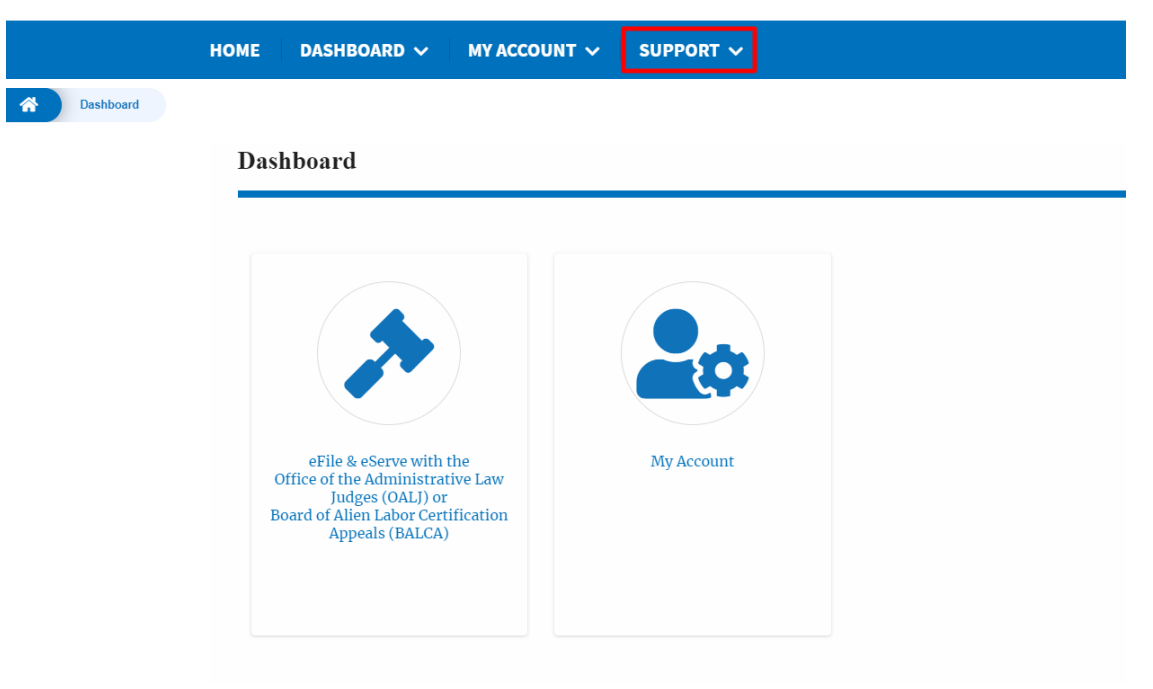

8. Click on the sub-menu **Frequently Asked Questions (FAQ)** from the **SUPPORT** header menu to access the 'FAQ' page.

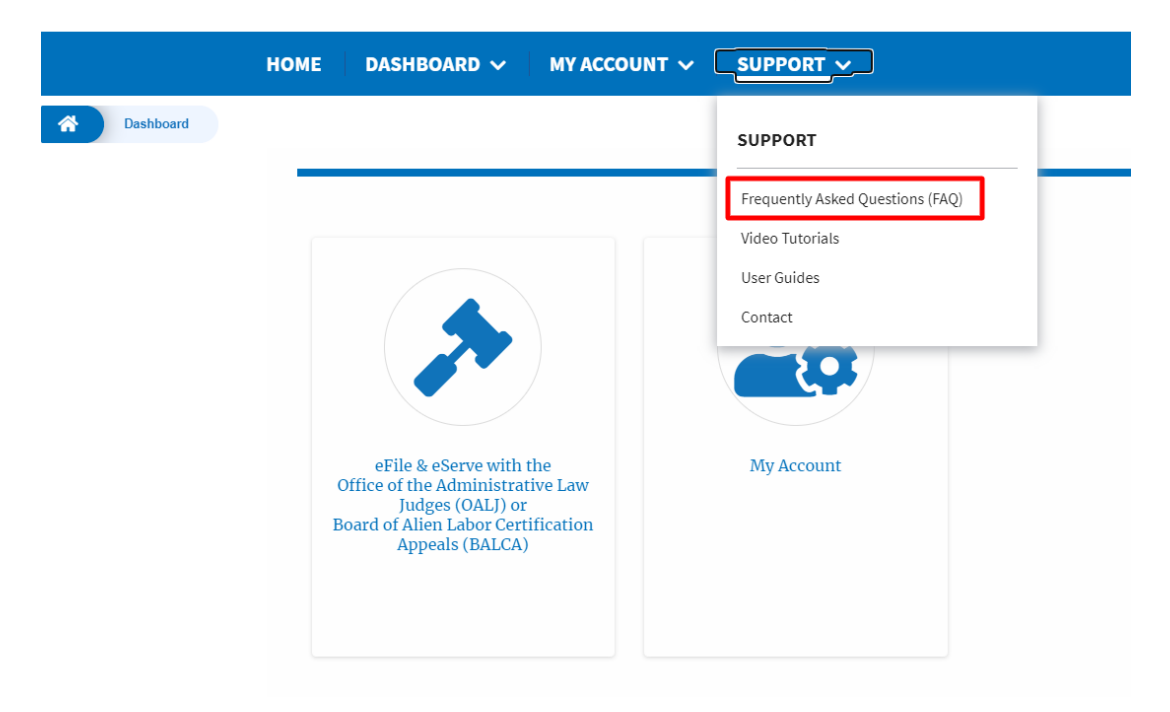

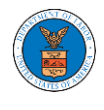

9. Click on the sub-menu Video Tutorials from the SUPPORT header menu to access the 'Video Tutorials' page.

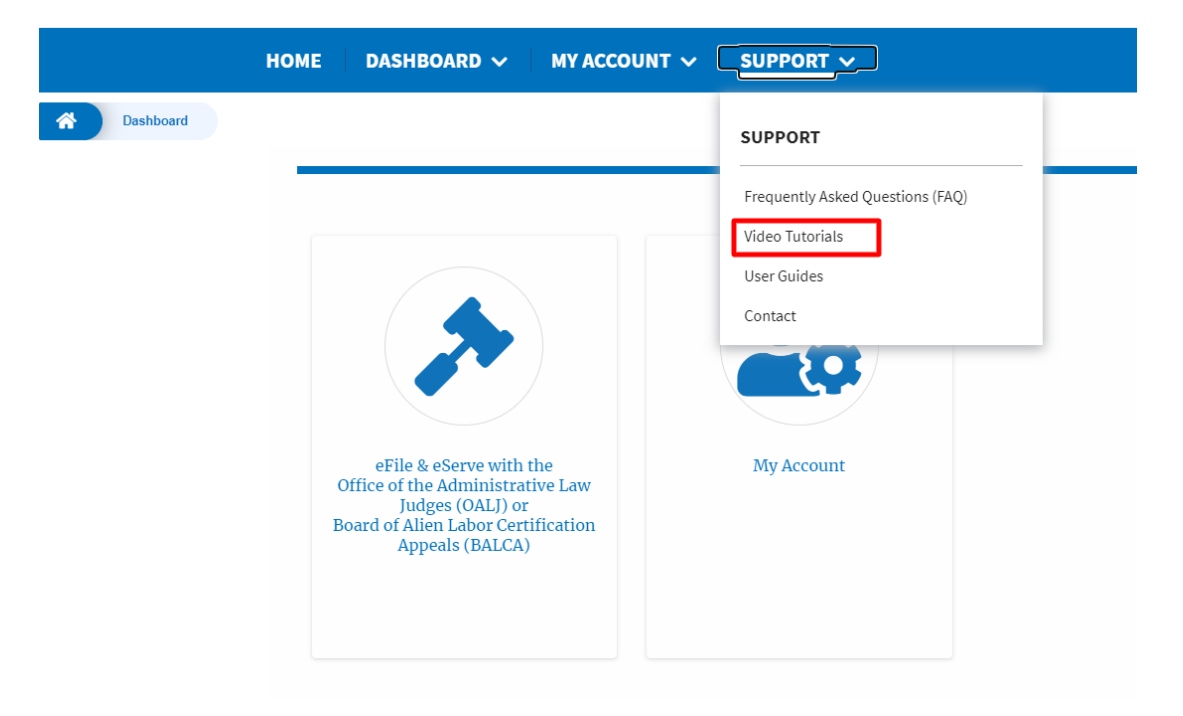

10. Click on the sub menu **User Guides** from the **SUPPORT** header menu to access the 'User Guides' page.

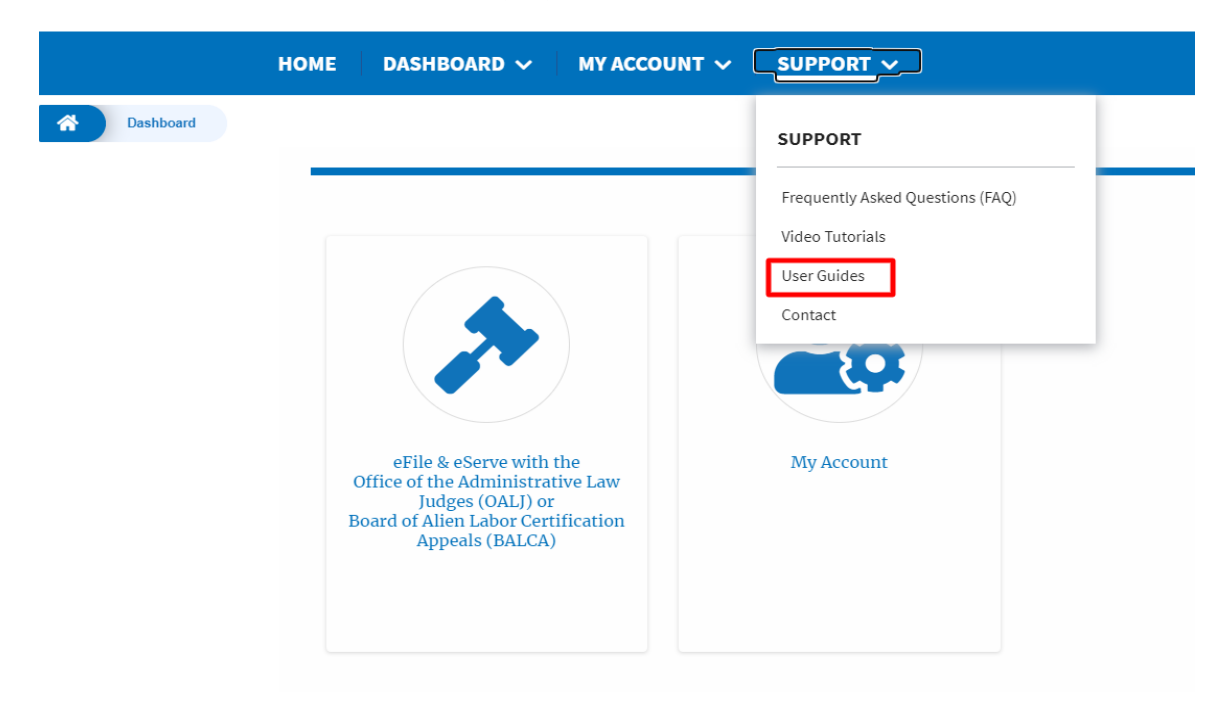

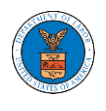

11.Click on the sub menu **Contact** from the **SUPPORT** header menu to access the 'Contact' page.

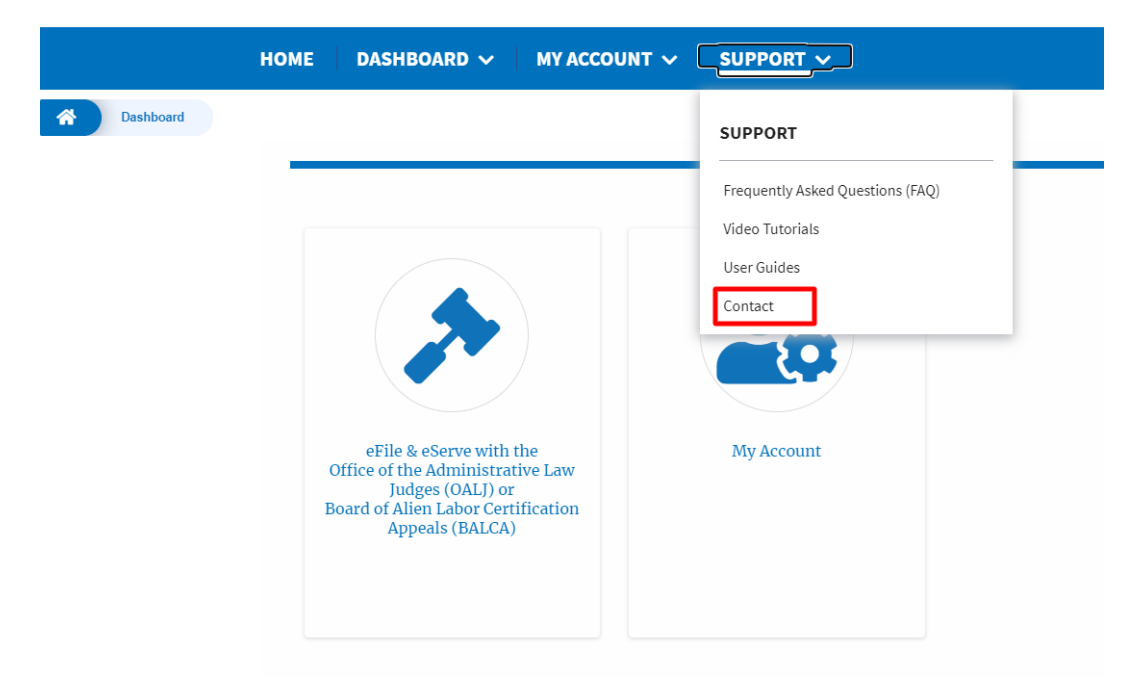

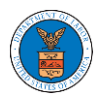

## HOW TO NAVIGATE THROUGH THE TILES?

1. Click on the **OALJ or BALCA** tile from the main dashboard page to access the 'OALJ or BALCA' dashboard.

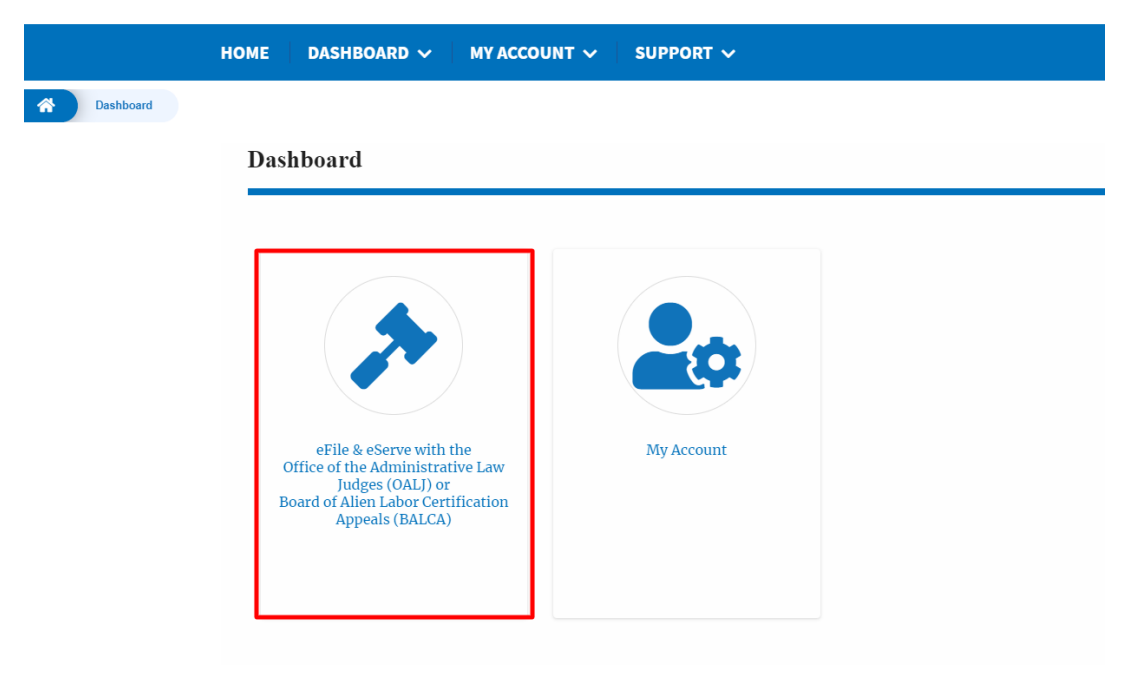

2. Click on the My Account tile to access the 'My Account' dashboard

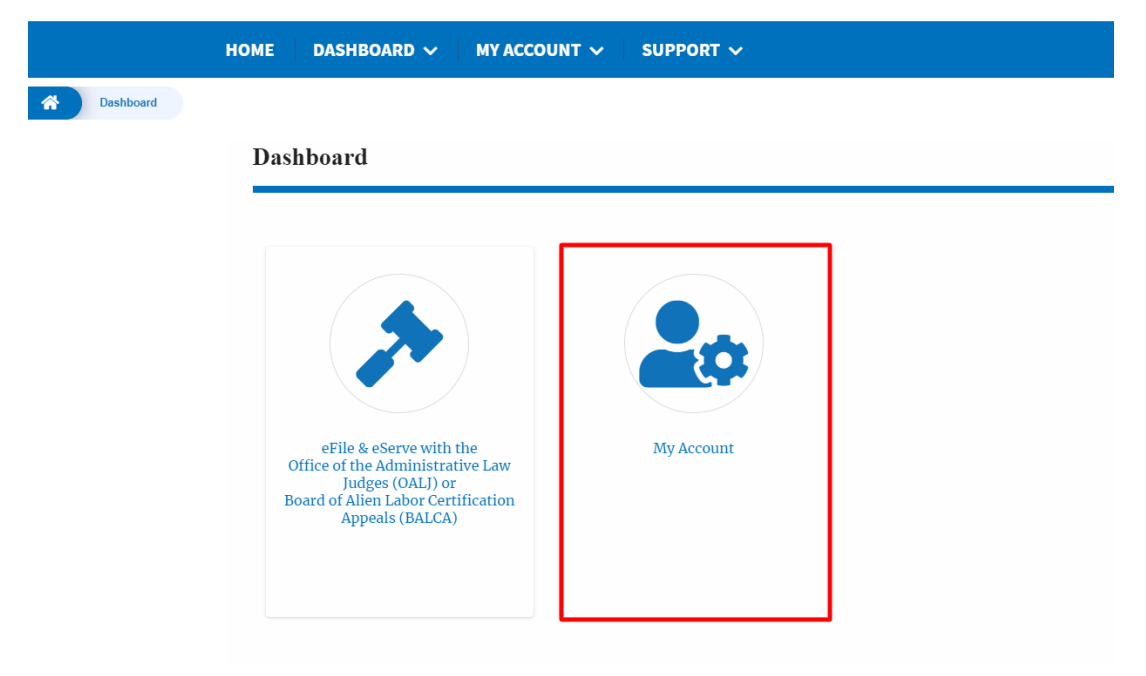

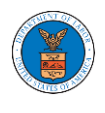

3. Click on the **My Profile** tile from the "My Account" dashboard to access the "My Profile" dashboard

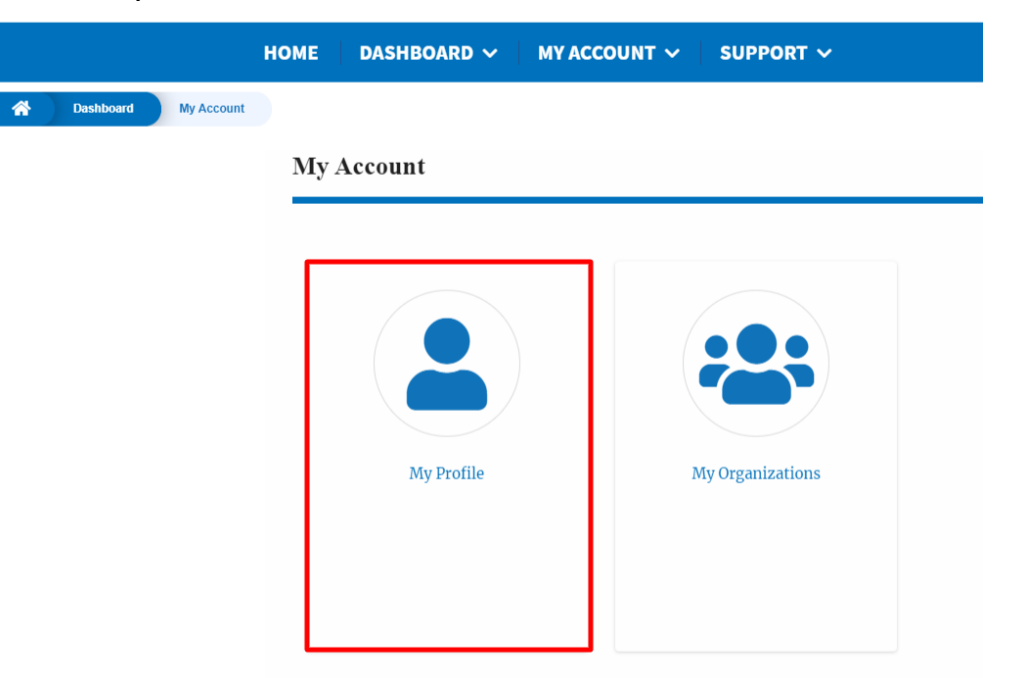

4. Click on the **My Organizations** tile from the "My Account" dashboard to access the "My Organizations" dashboard

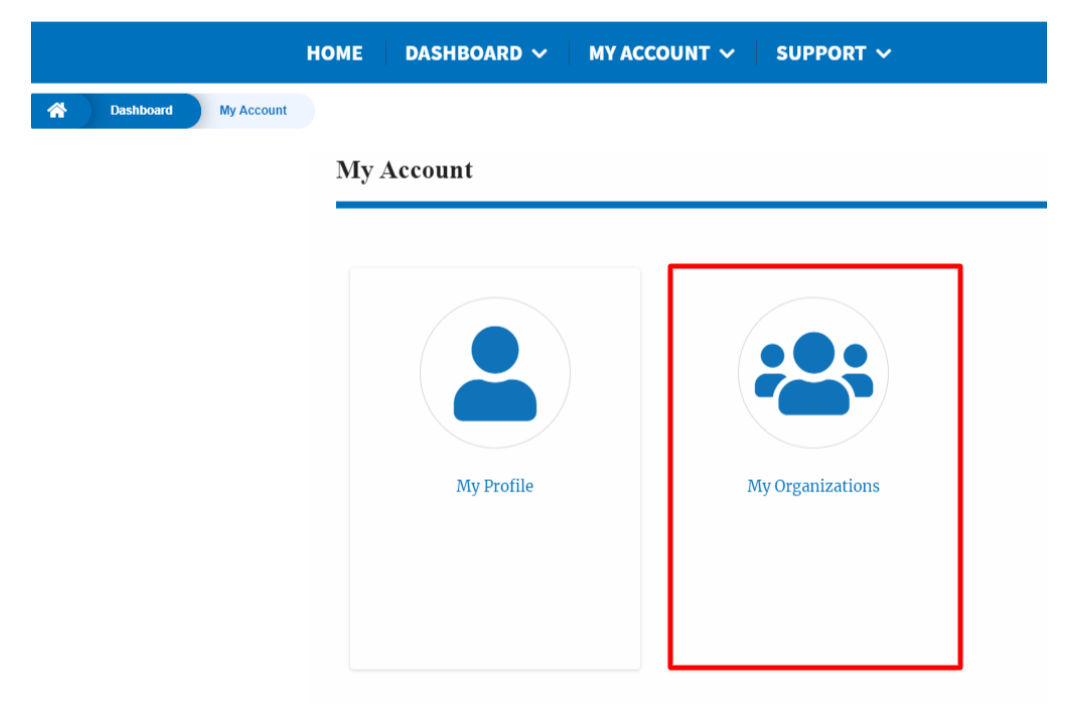

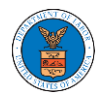

## OVERVIEW OF HELP AND WHERE TO FIND THEM

1. Login to your account and navigate to any page in the portal. Note: All pages have this feature.

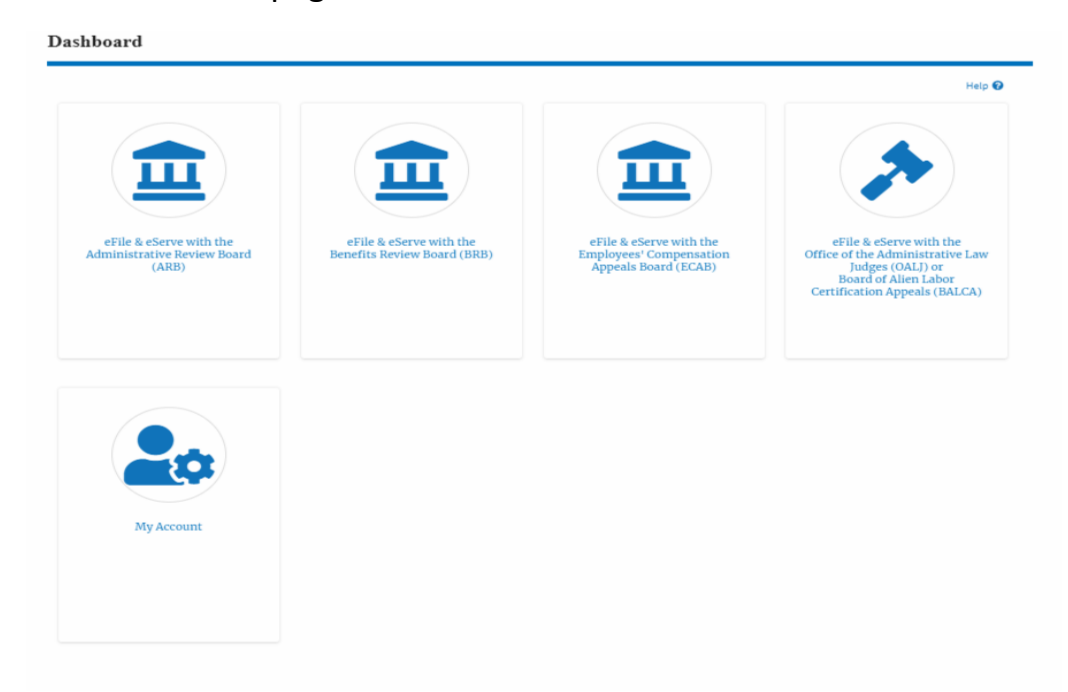

2. Click on the Help link provided to the right top of the main content page.

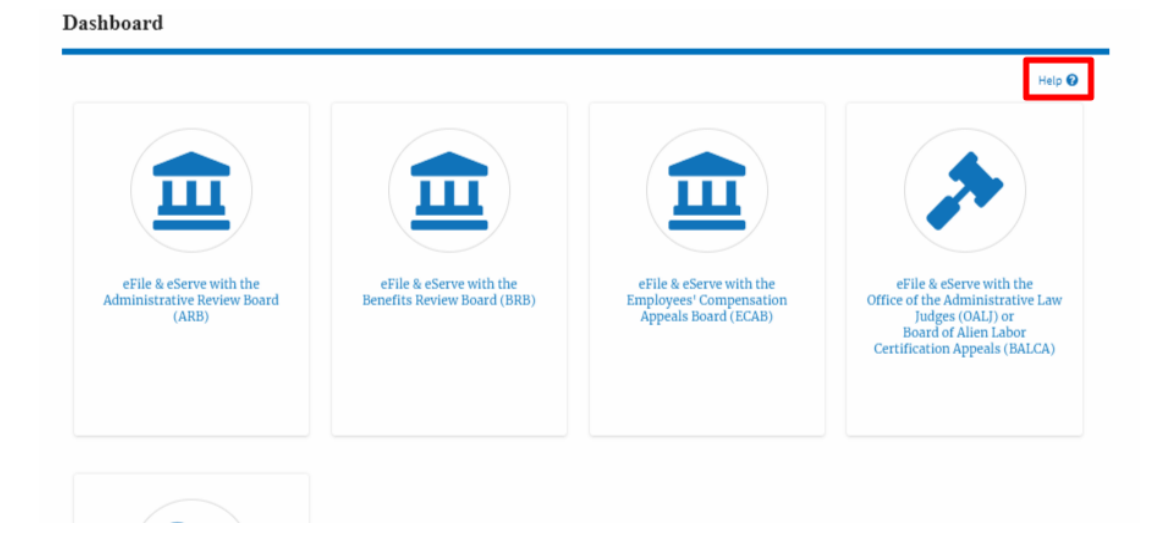

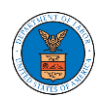

3. To the right of the page, the help popup will be displayed.

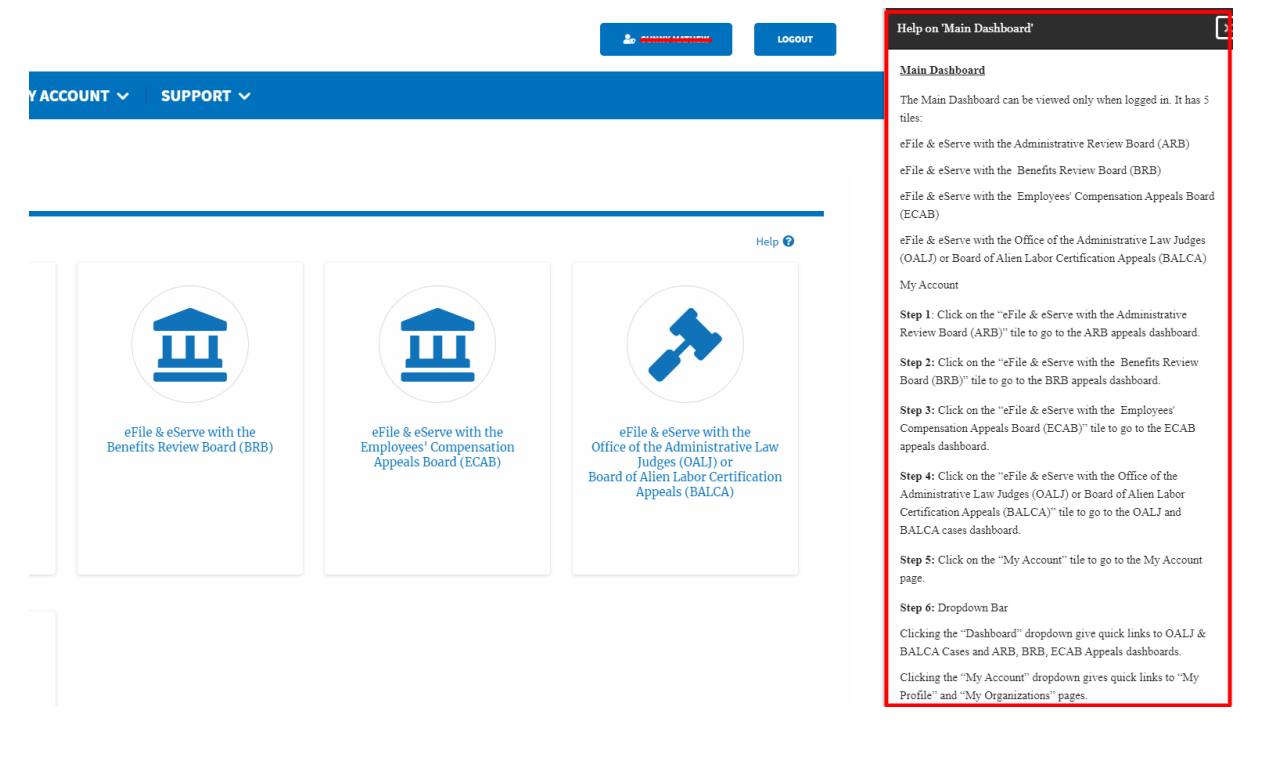

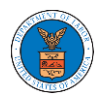

## HOW TO CONTACT THE SUPPORT TEAM FOR LOGIN RELATED ISSUES

1. From the main menu, click on the **Support tab** and select **Contact** submenu.

| HOME EFILE AND ESERVE WITH 🗸 |                                  | DASHBOARD                 |
|------------------------------|----------------------------------|---------------------------|
|                              | SUPPORT                          |                           |
| eFile                        | Frequently Asked Questions (FAQ) | ving Gateway              |
|                              | Video Tutorials                  | g and serving documents w |
|                              | User Guides                      |                           |
| oSorvo                       | Contact                          |                           |

2. For issues with account creation, signing in, changing Login.gov settings, two-factor authentication and more, please click on the hyperlink provided

contact the Login.gov team.

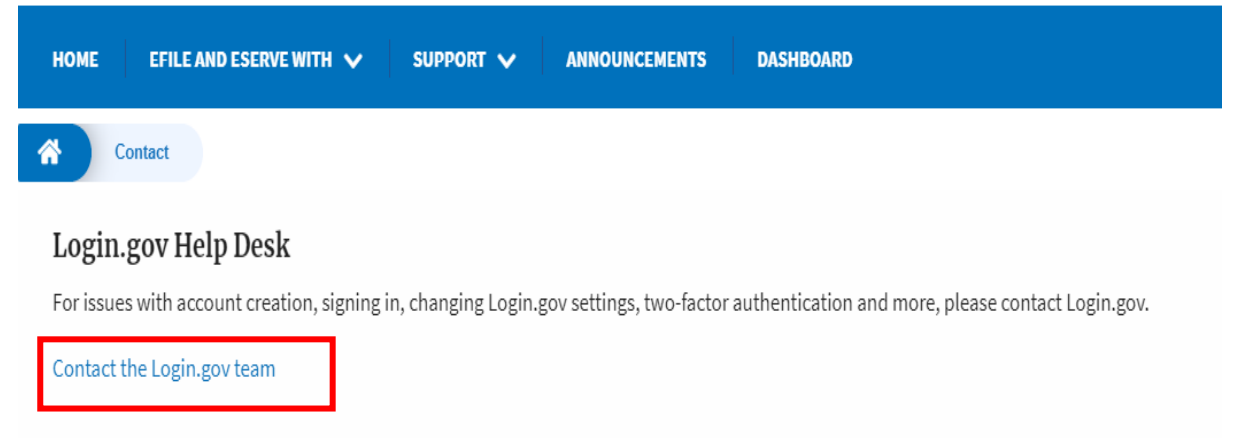

And you will be redirected to the concerned site

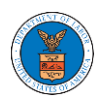

## HOW TO CONTACT THE SUPPORT TEAM FOR EFILE AND ESERVE SITE RELATED ISSUES

1. From the main menu, click on the **Support tab** and select **Contact** submenu.

2. Start filling the form by entering your First Name, Last Name and Email ID.

| ME EFILE AND ESERVE WITH 🗸 SUPI                                                           | ORT V ANNOUNCEMENTS DASHBOARD                                            |  |
|-------------------------------------------------------------------------------------------|--------------------------------------------------------------------------|--|
| Contact                                                                                   |                                                                          |  |
| For help with an issue you are experiencing,<br>we will get back within one business day. | please complete the form below, including as much detail as possible and |  |
| First Name                                                                                | Last Name                                                                |  |
|                                                                                           |                                                                          |  |
| Email *                                                                                   | Confirm Email *                                                          |  |

## 3. Next, select your User type and Area of the Site that you need help with.

| U | ser Type       |   |
|---|----------------|---|
|   | Public User    |   |
|   | - None -       | ÷ |
| 1 | Public User    |   |
|   | DOL User       |   |
|   | Court Reporter | - |

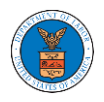

| ea of the Site                                                                         |
|----------------------------------------------------------------------------------------|
| None                                                                                   |
| - None -                                                                               |
| Office of the Administrative Law Judges and Board of Alien Labor Certification Appeals |
| Administrative Review Board                                                            |
| Benefits Review Board                                                                  |
| Employees' Compensation Appeals Board                                                  |
| Organization                                                                           |
| Delegation                                                                             |
| My Profile                                                                             |
| Logout                                                                                 |

4. Fill in your questions, concerns and comment in the box provided. Also provide any additional info you may have to convey to the support team like type of login, email address, profile, data etc. Provide as much information as possible to aid in quick redressal.

| HOME             | EFILE AND ESERVE         | WITH 🗸 SUPP             | PORT 🗸 ANN | OUNCEMENTS | DASHBOARD |  |
|------------------|--------------------------|-------------------------|------------|------------|-----------|--|
| *                | Contact                  |                         |            |            |           |  |
| You              | ur Questions & Comm      | ents *                  |            |            |           |  |
| Ad               | ditional Information     |                         |            |            |           |  |
| T                | ype of login used, ema   | il address, profile dat | a, etc.    |            |           |  |
| https://efstest2 | .mindpetal.com/announcem | ents                    |            |            |           |  |

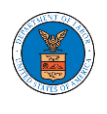

5. Once you have filled in all the details above click on **Submit** button beneath the form. Use the **Reset** button to clear the form.

| Contact                                       |                      |  |   |
|-----------------------------------------------|----------------------|--|---|
|                                               |                      |  |   |
| Additional Information                        |                      |  |   |
| Type of login used, email address             | , profile data, etc. |  |   |
|                                               |                      |  |   |
|                                               |                      |  |   |
|                                               |                      |  |   |
| Type of login used, email address, profile da | ita, etc.            |  |   |
|                                               |                      |  | 1 |
|                                               |                      |  |   |

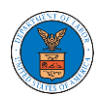

# USER PROFILE AND ORGANIZATION MODULE

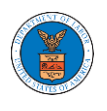

The User Profile and Organization module lets you create and manage your profile and organization that you are part of.

Every user needs to set up and keep their user profiles updated for the agencies to be able to process their cases, appeals, and filings properly. The user profile can be set up and updated in the User Profile page. This form also lets you indicate if the user is an attorney. The details in the user profile are used during filing cases or appeals and selected details are sent during submission of most forms in the eFile and eServe system. Hence, it is essential to keep the user profile current and up to date.

If the user is part of a company, organization, or group, the eFile and eServe system allows the users to join existing organizations or set up new ones to manage how cases and appeals related to the organization is managed. A user can be part of multiple organizations to manage how they interact with different cases or appeals.

Within the Organization module, you can create organizations or join existing ones, add members to the organization, manage administrators of the organization, and create and manage shared mailboxes.

Shared mailboxes are used to set rules for delivering emails to members of the organization. Each mailbox is linked to one or more agencies and some or all case types related to these agencies. Using shared mailboxes, the organization can control the flow of served emails to those members who are interested in the case types that are linked to the specific mailbox. A member can be part of multiple mailboxes.

Organization also allows attorneys to delegate their cases and appeals to other members of the same organization to manage on their behalf, freeing them of many of the administrative tasks.

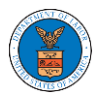

## HOW TO EDIT YOUR USER PROFILE?

1. Click on the **My Account** tile from the main dashboard.

Dashboard

2. Click on the **User Profile** tile from the My Account page.

My Account

| My Profile | My Organizations |
|------------|------------------|
|            |                  |

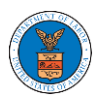

3. Edit the fields in the displayed form.

| Constitution Ave. Peachtree City, GA 30248 |
|--------------------------------------------|
|                                            |
| \$                                         |
|                                            |
|                                            |
| sville, PA 19438                           |
|                                            |
|                                            |
|                                            |
| sville, PA 19438                           |

Chicago

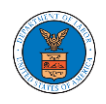

| Illinois                                                                                                    |       |
|----------------------------------------------------------------------------------------------------|-------|
|                                                                                                    |       |
| ip Code *                                                                                                    |       |
| 58463                                                                                                    |       |
| p code format should be : NNNNN (optionally NNNNN-NNNN) (N-Number, A-Alphabet)                                                                                                    |       |
| ime Zone                                                                                                    |       |
| - None -                                                                                                    | 4     |
| fain Phone Number *                                                                                                    |       |
| 6354525255                                                                                                    |       |
| nternational phone number formats are supported                                                                                                    |       |
| Aobile Phone Number                                                                                                    |       |
|                                                                                                    |       |
| 02548545514                                                                                                    |       |
| 02548545514<br>nternational phone number formats are supported                                                                                                    |       |
| 02546545514<br>nternational phone number formats are supported                                                                                                    |       |
| 02548545514<br>nternational phone number formats are supported<br>Email Address                                                                                                    |       |
| 02548545514<br>nternational phone number formats are supported<br>Email Address<br>abadii the support of the system. You cannot edit/change this value.                                                                                                    |       |
| 02548545514<br>International phone number formats are supported<br>Email Address<br>International phone number formats are supported<br>International phone number formats are supported<br>International phon |       |
| 02548545514<br>International phone number formats are supported<br>Email Address<br>International phone number formats are supported<br>International phone number formats are supported<br>International phon |       |
| 02548545514 nternational phone number formats are supported Email Address                                                                                                    |       |
| 02548545514<br>International phone number formats are supported<br>Email Address<br>International Description (Constraints)<br>International Constraints)<br>I am an attorney<br>Jser Type<br>Court Reporter                                                                                                    |       |
| 02548545514 nternational phone number formats are supported Email Address  This is the email used to login to the system. You cannot edit/change this value.  I am an attorney Jser Type Court Reporter Ferms & Conditions of Use                                                                                                    |       |
| 02548545514 nternational phone number formats are supported Email Address                                                                                                    |       |
| 02548545514 nternational phone number formats are supported Email Address                                                                                                    | bry . |

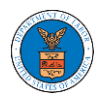

4. Select the checkbox if you are an attorney and click the **Save** button.

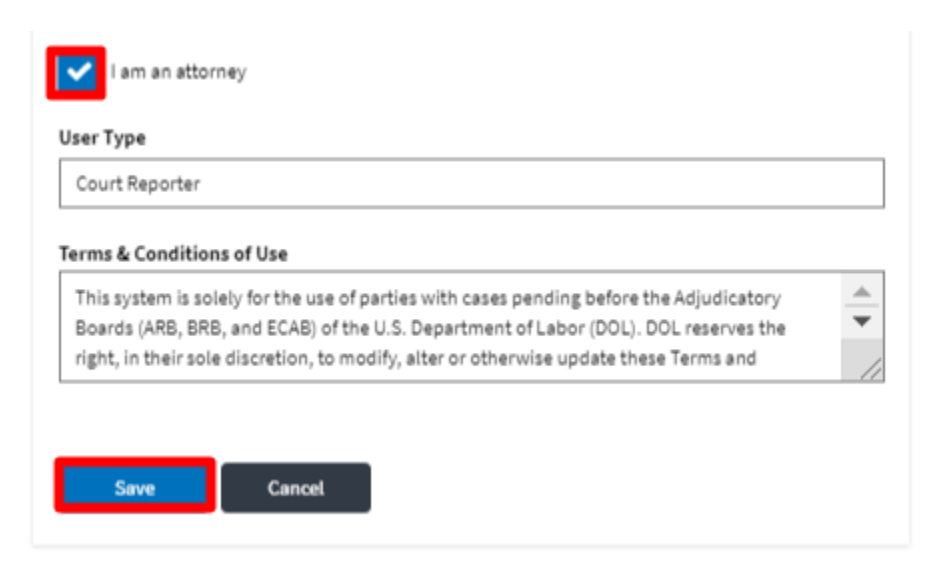

5. The data will be saved, you will be taken to the main dashboard and a confirmation message will be displayed.

| User profile has been created/updated.                                                                                                   |            |  |
|----------------------------------------------------------------------------------------------------|------------|--|
| eFile & eServe with the<br>Office of the Administrative Law<br>Judges (OALJ) or<br>Board of Alien Labor<br>Certification Appeals (BALCA) | My Account |  |

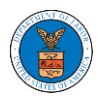

## HOW DO YOU ADD NEW MEMBER TO THE ORGANIZATION AS AN ADMINISTRATOR?

- 1. If you are not logged in already, follow the steps below
- a. Log in as the organization administrator
- b. Click on the My Account tile and click My Organizations.
- 2. If you are logged in, then click on the 'My Organization' breadcrumb.

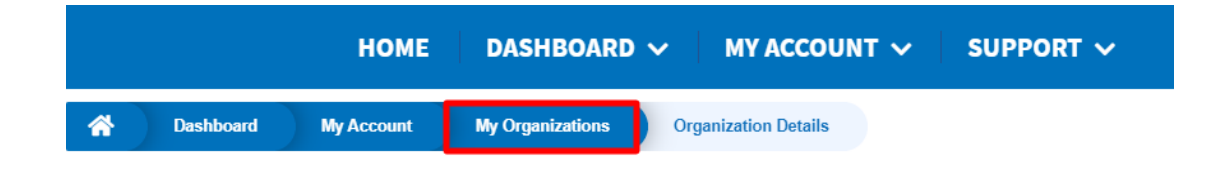

3. Click on the name of the organization you wish to manage.

My Organizations

|                                        |                |         |              |                         |                |                                                                               | Help 😮  |
|----------------------------------------|----------------|---------|--------------|-------------------------|----------------|-------------------------------------------------------------------------------|---------|
| Organization                           | Туре           | Website | Contact Name | Contact Email           | Contact Number | Address                                                                       | Actions |
| Wingstein and Dragger Attorneys of Law | Court Reporter |         | Tiju Issac   | tijutester123@gmail.com | 1154525255     | 56 Constitution Ave ,<br>Peachtree City , GA 30268 ,<br>Idaho , United States | Edit    |

4. Click on the "Add Members" button.

## **Organization Details**

| lame               | Wingstein and Dragger Attorneys of Law                          | View More Organization Details |
|--------------------|-----------------------------------------------------------------|--------------------------------|
| Vebsite            |                                                                 |                                |
| Organization Email | info@wingstein.com                                              |                                |
| Contact Name       | Tiju Issac                                                      |                                |
| Contact Number     | 1154525255                                                      |                                |
| Organization Type  | Court Reporter                                                  |                                |
| ddress             | 56 Constitution Ave , Peachtree City , GA 30268 , United States |                                |

5. Enter the email ids of members separated by commas and click submit.

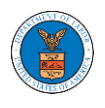

## Add Members

| dd Members *                                                       | Help 🔞 |
|--------------------------------------------------------------------|--------|
| rahultester002@gmail.com,caroltester001@gmail.com,digger@gmail.com |        |
|                                                                    |        |
|                                                                    |        |
|                                                                    |        |
|                                                                    |        |
|                                                                    |        |
|                                                                    |        |
|                                                                    | //     |

6. A confirmation message will be displayed.

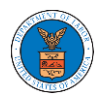

Users who are already registered in the eFile and eServe system are added to the "Active Members" list. Users who are not registered are added to the "Pre-Approved Members" list.

**Organization Details** 

| An email no        | tification has been sent to the organization administrator(s)   |                                |
|--------------------|-----------------------------------------------------------------|--------------------------------|
| , ar cindir no     |                                                                 |                                |
|                    |                                                                 | H                              |
| Name               | Wingstein and Dragger Attorneys of Law                          | View More Organization Details |
| Website            |                                                                 |                                |
| Organization Email | info@wingstein.com                                              |                                |
| Contact Name       | Tiju Issac                                                      |                                |
| Contact Number     | 1154525255                                                      |                                |
| Organization Type  | Court Reporter                                                  |                                |
| Address            | 56 Constitution Ave , Peachtree City , GA 30268 , United States |                                |

#### Administrators

| Name         | Email                   | User Type      | User Role | Created On             |
|--------------|-------------------------|----------------|-----------|------------------------|
| Tiju Issac 💄 | tijutester123@gmail.com | Court Reporter | Trusted   | 10/14/2020 - 02:05 EST |

Search

#### Active Members

Name or Email Enter Name or Email

| Name          | Email                    | User Type | User Role | Created On             | Actions       |
|---------------|--------------------------|-----------|-----------|------------------------|---------------|
| Carol Max     | caroltester001@gmail.com | Attorney  | Trusted   | 07/14/2020 - 03:57 EST | Edit   Remove |
| Joseph Joseph | rahultester002@gmail.com | Attorney  | Trusted   | 07/22/2020 - 10:28 EST | Edit   Remove |
| Tiju Issac 💄  | tijutester123@gmail.com  | Attorney  | Trusted   | 10/14/2020 - 02:05 EST |               |

#### Join Requests

| Name or Email            |                                                  |                              |           |            |         |  |  |  |  |
|--------------------------|--------------------------------------------------|------------------------------|-----------|------------|---------|--|--|--|--|
| Enter Name or Email      |                                                  | Search                       |           |            |         |  |  |  |  |
| Name                     | Email                                            | User Type                    | User Role | Created On | Actions |  |  |  |  |
| There are no join reque  | There are no join requests to this organization. |                              |           |            |         |  |  |  |  |
| Note: Red colored emails | s show a mismatch w                              | ith the organization domain. |           |            |         |  |  |  |  |

#### **Pre-Approved Members**

| Email               |         |            |         |
|---------------------|---------|------------|---------|
| Enter Email Address | Search  |            |         |
|                     | ·       |            |         |
| Email               | Status  | Created On | Actions |
| digger@gmail.com    | PENDING | 10/16/2020 | Remove  |

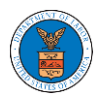

## HOW DO YOU ACCESS THE ORGANIZATION PAGE?

 Login to your account and click on the "My Account" dropdown and select "My Organization"

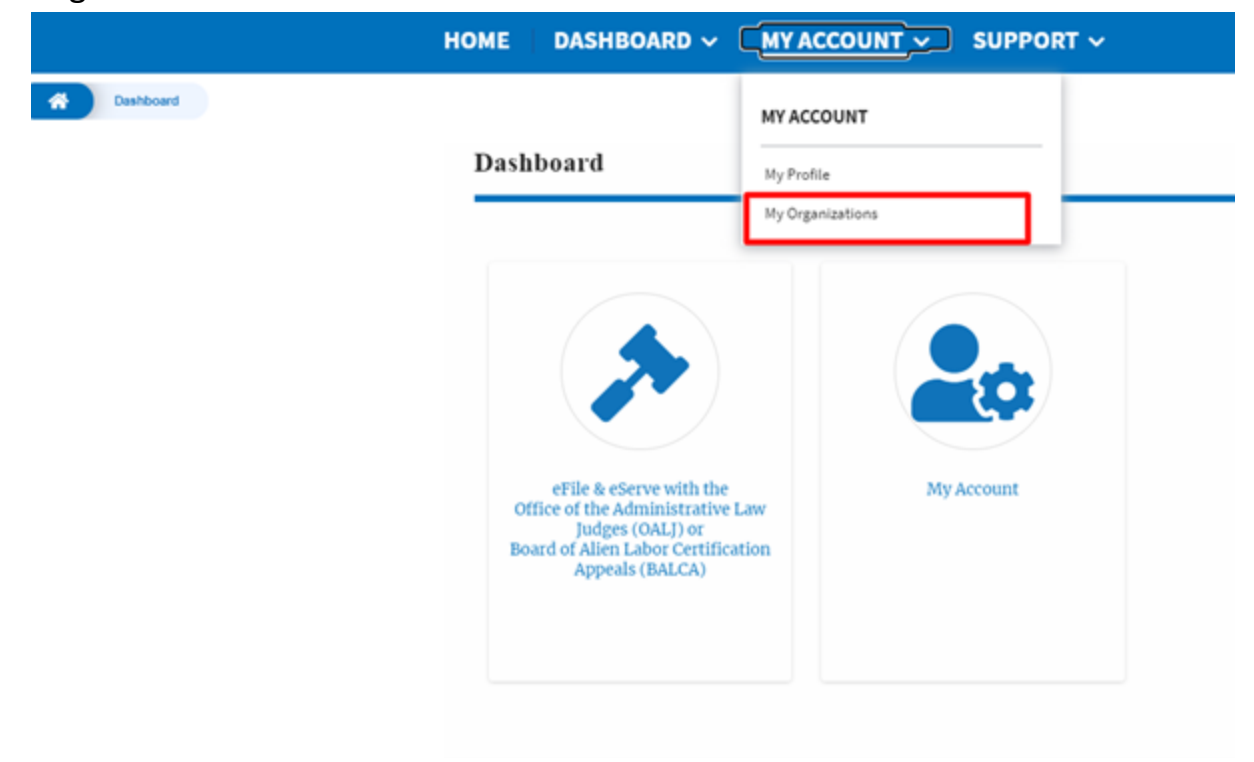

2. My Organization main page will be displayed and click on the organization name to see details of the organization

**My Organizations** 

|                                        |                |         |              |                         |                |                                                                               | Help 😮  |
|----------------------------------------|----------------|---------|--------------|-------------------------|----------------|-------------------------------------------------------------------------------|---------|
| Organization                           | Туре           | Website | Contact Name | Contact Email           | Contact Number | Address                                                                       | Actions |
| Wingstein and Dragger Attorneys of Law | Court Reporter |         | Tiju Issac   | tijutester123@gmail.com | 1154525255     | 56 Constitution Ave ,<br>Peachtree City , GA 30268 ,<br>Idaho , United States | Edit    |

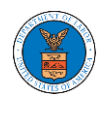

3. Click the View More Organization Details to see the full details of the organization.

| Name Name   Second Second Secon                               | Organizatio                                       | on Details                 |                              |                  |           |                  |            |                    |                       |               |        |
|----------------------------------------------------------------------------------------------------|---------------------------------------------------|----------------------------|------------------------------|------------------|-----------|------------------|------------|--------------------|-----------------------|---------------|--------|
| signame in signame in signame in the second second sec | Name                                              | Wingstein and Drag         | ger Attorneys of Law         |                  | View      | More Organizatio | on Detail: |                    |                       |               | Help 🕜 |
| National Control Space State State St | Website                                           |                            |                              |                  |           |                  |            |                    |                       |               |        |
| Name Name<                                                                                                    | Organization Email                                | info@wingstein.co          | n                            |                  |           |                  |            |                    |                       |               |        |
|                                                                                                    | Contact Name                                      | Tiju Issac                 |                              |                  |           |                  |            |                    |                       |               |        |
| New Control of the construction of the construction of the constructio      | Contact Number                                    | 1154525255                 |                              |                  |           |                  |            |                    |                       |               |        |
|                                                                                                    | Organization Type                                 | 56 Constitution Ave        | Peachtree City GA 30268      | United States    |           |                  |            |                    |                       |               |        |
| Name       Earl       User Type       User Ref P       Court Reporter       Odd N / 2020 - 0205 E ST         Tig base $\Delta$ bjutester 128 gmail.com       Attorney       Court Reporter       10/14/2020 - 0205 E ST         Court Reporter         Court Reporter         Court Reporter         Court Reporter       07/14/2020 - 0205 E ST         Court Reporter       07/14/2020 - 0205 E ST         Court Reporter       07/14/2020 - 0205 E ST       Edit Remove         Court Reporter       07/14/2020 - 0205 E ST       Edit Remove         Court Reporter       07/14/2020 - 0205 E ST       Edit Remove         Court Reporter       07/14/2020 - 0205 E ST       Edit Remove         Court Reporter       07/14/2020 - 0205 E ST       Edit Remove         Court Reporter       07/14/2020 - 0205 E ST       Edit Remove         Court Reporter       07/14/2020 - 0205 E ST       Edit Remove         Court Reporter       07/14/2020 - 0205 E ST       Edit Remove         Court Reporter       07/14/2020 - 0205 E ST       Court Reporter         Court Reporter       10/14/2020 - 0205 E ST       Court Reporter       Court Reporter <td< th=""><th>Add Members<br/>Administrat</th><th>Edit Organization</th><th>Manage Administrators</th><th>Manage Mailboxes</th><th></th><th></th><th></th><th></th><th></th><th></th><th></th></td<>                                                                                                    | Add Members<br>Administrat                        | Edit Organization          | Manage Administrators        | Manage Mailboxes |           |                  |            |                    |                       |               |        |
| Tip lask 2       tip letter 233 gmal.com       Atomy       Court Beporter       10/14/2020-02/05 (1/2)         Carron Line       Sand       Sand       Sand       Atomy       Court Beporter       Tip lask 2       Sand         Name       Carron Line       Sand       Sand       Sand       Sand       Atomy       Sand       Atomy       Carron Line       Sand       Sand       Sa                                                                                                    | Name                                              | Email                      |                              |                  | User Type |                  | User R     | ole                | Created On            |               |        |
| Artice Share Share              | Tiju Issac 💄                                      | tijutes                    | er123@gmail.com              |                  | Attorney  |                  | Court F    | Reporter           | 10/14/2020 - 02:05 ES | т             |        |
| Name         Catality (Name)         Catality (Name)                                                                                                    | Name or Email                                     | ail                        | Search                       |                  |           | 11               |            | 6                  |                       |               |        |
| Cateria Control Control Contro Control Control Control Control Control Control Control Control              | Carol Max                                         | caroltester                | 001@amail.com                | Attorney         | e         | Court Reporte    | ur.        | 07/14/2020 - 03:57 | ECT                   | Edit   Demous |        |
| Joseph Joseph       | Caronmax                                          | Carottester                | oo tog ginan.com             | Automey          |           | count neponte    |            | 01/14/2020-03.51   |                       | Conclusion    |        |
| Tipu tase 2     tiputester 123 @gmail.com     Attorney     Court Reporter     10/14/020-0205 EST       Outer Reporter       Outer Reporter       Outer Reporter       Outer Reporter       Outer Reporter       Outer Reporter       Outer Reporter       Outer Reporter       Outer Reporter       Outer Report       Outer Report                                                                                                    | Joseph Joseph                                     | rahultester                | 002@gmail.com                | Attorney         |           | Court Reporte    | er         | 07/22/2020 - 10:28 | EST                   | Edit   Remove |        |
| Original Constants       Search       Name     Instill     User Type     User Role     Created On     Actions       Name     Instill     User Type     User Role     Created On     Actions       There are nojoin requests to this organization domain.     Enter Constal Constal                                                                                                    | Tiju Issac 💄                                      | tijutester1                | 23@gmail.com                 | Attorney         |           | Court Reporte    | er         | 10/14/2020 - 02:05 | EST                   |               |        |
| Name         Email         User Type         User Role         Created On         Actions           There are no join requests to this organization.                                                                                                    | Join Reques<br>Name or Email<br>Enter Name or Ema | ail                        | Search                       |                  |           |                  |            |                    |                       |               |        |
| There are no join requests to this organization.       Inter Enail Address       Startch       Enter Enail Address       Enter Enail Address       Created On       Actions                                                                                                    | Name                                              | Email                      | User Type                    |                  | User Role |                  |            | Created On         |                       | Actions       |        |
| Note: Red colored emails show a mismatch with the organization domain. PPE-Approved Members imal Enter Email Address Email Status Created On Actions                                                                                                    | There are no join re                              | equests to this organizati | on.                          |                  |           |                  |            |                    |                       |               |        |
| Pre-Approved Members<br>imali<br>Enter Email Address<br>Cmail Status Created On Actions                                                                                                    | Note: Red colored err                             | nails show a mismatch w    | ith the organization domain. |                  |           |                  |            |                    |                       |               |        |
| Enter Email Address Startch<br>Email Status Created On Actions                                                                                                    | Pre-Approv                                        | ved Members                |                              |                  |           |                  |            |                    |                       |               |        |
| Enter Email Address Email Address Email Status Created On Actions                                                                                                    | Email                                             |                            |                              |                  |           |                  |            |                    |                       |               |        |
| Email Status Created On Actions                                                                                                    | Enter Email Addres                                | 15                         | Search                       |                  |           |                  |            |                    |                       |               |        |
|                                                                                                    | Email                                             |                            |                              | Status           |           | Cre              | ated On    |                    | Act                   | ions          |        |

4. The full details of the organization will be displayed.

## **Full Organization Details**

| Organization Name              | Wingstein and Dragger Attorneys of Law          |
|--------------------------------|-------------------------------------------------|
| Address                        | 56 Constitution Ave , Peachtree City , GA 30268 |
| Country                        | United States                                   |
| State                          | Idaho                                           |
| City                           | Chicago                                         |
| Zipcode                        | 12345                                           |
| Organization Email             | info@wingstein.com                              |
| Organization Type              | Court Reporter                                  |
| Website                        |                                                 |
| Administrator 1 Name           | Tiju Issac                                      |
| Administrator 1 Email          | tijutester123@gmail.com                         |
| Administrator 1 Contact Number | 1154525255                                      |
| Administrator 2 Name           |                                                 |
| Administrator 2 Email          |                                                 |
| Administrator 2 Contact Number |                                                 |
|                                |                                                 |

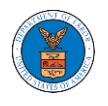

## HOW DO YOU EDIT THE ORGANIZATION DETAILS?

1. Login to your account and click on the "My Account" dropdown and select "My Organization"

|           | HOME DASHBOARD ~                                                                                      | MYACCOUNT SUPPORT ~         |
|-----------|----------------------------------------------------------------------------------------------------|-----------------------------|
| Coshboard | Dashboard                                                                                             | MYACCOUNT                   |
|           | Dashboard                                                                                             | My Profile My Organizations |
|           | eFile & eServe with the<br>office of the Administrative<br>Udges (OAL) or<br>Board of Apenals (BALCA) | Law<br>ation                |

2. Click on the name of the organization you wish to edit.

#### My Organizations

|                                        |                |         |              |                         |                |                                                                               | Help 🔞  |
|----------------------------------------|----------------|---------|--------------|-------------------------|----------------|-------------------------------------------------------------------------------|---------|
| Organization                           | Туре           | Website | Contact Name | Contact Email           | Contact Number | Address                                                                       | Actions |
| Wingstein and Dragger Attorneys of Law | Court Reporter |         | Tiju Issac   | tijutester123@gmail.com | 1154525255     | 56 Constitution Ave ,<br>Peachtree City , GA 30268 ,<br>Idaho , United States | Edit    |

3. Click on the "Edit Organization" button to edit the organization details.

## **Organization Details**

| Name               | wingstein and Dragger Attorneys of Law                          | View More Organization Details |
|--------------------|-----------------------------------------------------------------|--------------------------------|
| Website            |                                                                 |                                |
| Organization Email | info@wingstein.com                                              |                                |
| Contact Name       | Tiju Issac                                                      |                                |
| Contact Number     | 1154525255                                                      |                                |
| Organization Type  | Court Reporter                                                  |                                |
| Address            | 56 Constitution Ave , Peachtree City , GA 30268 , United States |                                |

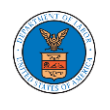

4. Click the "Edit" link in the My Organizations' main page to edit the details of the organization. Please Note: this option is available only to the administrator of the organization.

## Edit Organization

|                                        | Help 🔞 |
|----------------------------------------|--------|
| Organization Name *                    |        |
| Wingstein and Dragger Attorneys of Law |        |
| Country *                              |        |
| United States                          | 0      |
| Select country from the list.          |        |
| Address 1 *                            |        |
| 56 Constitution Ave                    |        |
| Address 2                              |        |
| Peachtree City                         |        |
| Address 3                              |        |
| GA 30288                               |        |
| City *                                 |        |
| Chicago                                |        |
| State *                                |        |
| Idaho                                  | ¢      |
| Zip Code *                             |        |
| 12345                                  |        |

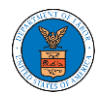

|                           | • • • •                                                                                        |
|---------------------------|------------------------------------------------------------------------------------------------|
| Vebsite                   |                                                                                                |
|                           |                                                                                                |
| Vebsite Url should be in  | any valid format such as www.abc.com or abc.co or abc.us etc.                                  |
| idministrator 1 & 2 nam   | e and contact numbers are prefilled from the User Profile depending on email. Please make sure |
| het your profile is curre | nt and accurate. You can do this through the My Profile menu in the Dashboard.                 |
| Administrator 1 En        | nail                                                                                           |
| tijutester123@gm          | aiLcom                                                                                         |
| Administrator 1 Na        | me                                                                                             |
| Tiju Issac                |                                                                                                |
| Administrator 1 Co        | ntact Number                                                                                   |
| Administrator 2 En        | sait                                                                                           |
|                           |                                                                                                |
| Administrator 2 Na        | me                                                                                             |
|                           |                                                                                                |
|                           |                                                                                                |
| Administrator 2 Co        | ntact Number                                                                                   |
|                           |                                                                                                |
|                           |                                                                                                |
|                           |                                                                                                |

5. Click the "Save" button to save the edited details of the organization. This is the confirmation message for saving the edited details.

**Organization Details** 

| rer Attorneys of Law has been updated. |                                                                                                |                                |
|----------------------------------------|------------------------------------------------------------------------------------------------|--------------------------------|
| ,                                      |                                                                                                |                                |
|                                        |                                                                                                |                                |
|                                        |                                                                                                |                                |
| gstein and Dragger Attorneys of Law    | View More Organization Details                                                                 |                                |
|                                        |                                                                                                |                                |
| @wingstein.com                         |                                                                                                |                                |
| Issac                                  |                                                                                                |                                |
| 4525255                                |                                                                                                |                                |
| rt Reporter                            |                                                                                                |                                |
|                                        |                                                                                                |                                |
|                                        | ngstein and Dragger Attorneys of Law<br>D@wingstein.com<br>I Issac<br>14525255<br>Irt Reporter | View More Organization Details |

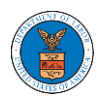

## HOW DO YOU MANAGE THE ADMINISTRATORS IN THE ORGANIZATION?

 Login to your account and access the Organization Details page and click on "Manage Administrators"

## **Organization Details**

**Manage Administrators** 

| Name               | Wingstein and Dragger Attorneys of Law                          | View More Organization Details |
|--------------------|-----------------------------------------------------------------|--------------------------------|
| Website            |                                                                 |                                |
| Organization Email | info@wingstein.com                                              |                                |
| Contact Name       | Tiju Issac                                                      |                                |
| Contact Number     | 1154525255                                                      |                                |
| Organization Type  | Court Reporter                                                  |                                |
| Address            | 56 Constitution Ave , Peachtree City , GA 30268 , United States |                                |

2. Click on the "Add as Administrator" link against which member to be made the administrator.

| Drganization: Wingstein and Dragger Attorneys of Law |                          |                        |                      |  |  |
|------------------------------------------------------|--------------------------|------------------------|----------------------|--|--|
| Name                                                 | Email                    | Created On             | Manage Admin         |  |  |
| Carol Max                                            | caroltester001@gmail.com | 07/14/2020 - 03:57 EST | Add as Administrator |  |  |
| Joseph Joseph                                        | rahultester002@gmail.com | 07/22/2020 - 10:28 EST | Add as Administrator |  |  |
| Tiju Issac 💄                                         | tijutester123@gmail.com  | 10/14/2020 - 02:05 EST |                      |  |  |

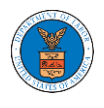

3. The added administrator will have a blue person icon next to the name and a "Remove as Administrator" link also.

#### Manage Administrators

| <ul> <li>Added Carol Max as an administrator.</li> <li>An email notification has been sent to Carol Max at caroltester001@gmail.com</li> </ul> |                          |                        |                         |  |  |  |
|----------------------------------------------------------------------------------------------------|--------------------------|------------------------|-------------------------|--|--|--|
| Organization: Wingstein and Dragger Attorneys of Law                                                                                           |                          |                        |                         |  |  |  |
| Name                                                                                                    | Email                    | Created On             | Manage Admin            |  |  |  |
| Carol Max 🚢                                                                                                    | caroltester001@gmail.com | 07/14/2020 - 03:57 EST | Remove as Administrator |  |  |  |
| Joseph Joseph                                                                                                    | rahultester002@gmail.com | 07/22/2020 - 10:28 EST |                         |  |  |  |
| Tiju Issac 💄                                                                                                    | tijutester123@gmail.com  | 10/14/2020 - 02:05 EST |                         |  |  |  |

4. To remove the administrator, click on the "Remove as Administrator" link. Hit OK on the pop-up to confirm.

#### Manage Administrators

| <ul> <li>Removed Carol Max as an administrator.</li> <li>An email notification has been sent to Carol Max</li> <li>If you wish to remove the member from the organization, please click "Remove" link in the Active Members list.</li> </ul> |        |
|----------------------------------------------------------------------------------------------------|--------|
| Organization: Wingstein and Dragger Attorneys of Law                                                                                                    | Help 🚱 |

| Name          | Email                    | Created On             | Manage Admin         |
|---------------|--------------------------|------------------------|----------------------|
| Carol Max     | caroltester001@gmail.com | 07/14/2020 - 03:57 EST | Add as Administrator |
| Joseph Joseph | rahultester002@gmail.com | 07/22/2020 - 10:28 EST | Add as Administrator |
| Tiju Issac 💄  | tijutester123@gmail.com  | 10/14/2020 - 02:05 EST |                      |

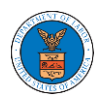

## HOW DO EDIT THE USER TYPE OF MEMBERS OF AN ORGANIZATION?

 Login to your account as an Organization Administrator and navigate to the Organization page. Click on the Edit link to edit the User Type (Attorney/Individual) of the member.

#### **Organization Details**

|                      |                                |                          |                |           |              |                  |                    |                |               | Help 😧 |
|----------------------|--------------------------------|--------------------------|----------------|-----------|--------------|------------------|--------------------|----------------|---------------|--------|
| Name                 | Wingstein and Dragger At       | torneys of Law           |                | Vi        | ew More Orga | nization Details |                    |                |               |        |
| Website              |                                |                          |                |           | Ŭ            |                  |                    |                |               |        |
| Organization Email   | info@wingstein.com             |                          |                |           |              |                  |                    |                |               |        |
| Contact Name         | Tiju Issac                     |                          |                |           |              |                  |                    |                |               |        |
| Contact Number       | 1154525255                     |                          |                |           |              |                  |                    |                |               |        |
| Organization Type    | Court Reporter                 | City CA 20260 U          | attack Charles |           |              |                  |                    |                |               |        |
| Address              | Edit Occasization              | chtree City, GA 30208, O | Managa Mailh   | over      |              |                  |                    |                |               |        |
| Administra           | tors                           |                          |                |           |              |                  |                    |                |               |        |
| Name                 | Email                          |                          |                | User Type |              | User Role        |                    | Created On     |               |        |
| Tiju Issac 💄         | tijutester123@                 | gmail.com                |                | Attorney  |              | Court Reporter   |                    | 10/14/2020 - 0 | 2:05 EST      |        |
| Active Mem           | ibers                          |                          |                |           |              |                  |                    |                |               |        |
| Name or Email        |                                |                          |                |           |              |                  |                    |                |               |        |
| Enter Name or Ema    | ail                            | Search                   |                |           |              |                  |                    |                |               |        |
| Name                 | Email                          |                          | User T         | уре       | User Role    |                  | Created On         |                | Actions       |        |
| Swetha Sunny         | swethatester001@g              | mail.com                 | Attorn         | ey        | Court Repor  | ter              | 10/13/2020 - 04:29 | EST            | Edit   Remove | e      |
| Tiju Issac 💄         | tijutester123@gmai             | l.com                    | Attorn         | ey        | Court Repor  | ter              | 10/14/2020 - 02:05 | EST            |               |        |
| Ioin Reques          | sts                            |                          |                |           |              |                  |                    |                |               |        |
| Name or Email        |                                |                          |                |           |              |                  |                    |                |               |        |
| Enter Name or Ema    | ail                            | Search                   |                |           |              |                  |                    |                |               |        |
| Name                 | Email                          | User Type                |                | User Rol  | e            |                  | Created On         |                | Actions       |        |
| There are no join re | equests to this organization.  |                          |                |           |              |                  |                    |                |               |        |
| Note: Red colored en | nails show a mismatch with the | organization domain.     |                |           |              |                  |                    |                |               |        |
| Pre-Approv           | ved Members                    |                          |                |           |              |                  |                    |                |               |        |
| Email                |                                |                          |                |           |              |                  |                    |                |               |        |
| Enter Email Addres   | 55                             | Search                   |                |           |              |                  |                    |                |               |        |
| Email                |                                |                          | Status         |           |              | Created On       |                    |                | Actions       |        |
| digger@gmail.com     | 1                              |                          | PENDING        |           |              | 10/16/2020       |                    |                | Remove        |        |

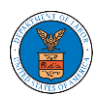

2. The user will be directed to the Edit User Info page.

## **Edit User Info**

| lame                      | Help 🕤 |
|---------------------------|--------|
| Swetha Sunny              |        |
|                           |        |
| mail                      |        |
| swethatester001@gmail.com |        |
|                           |        |
| Jser Type                 |        |
| Attornov                  | ÷      |

3. Change the User Type of the member and click on the Update User button. Edit User Info

| Name                      | Help 😮 |
|---------------------------|--------|
| Swetha Sunny              |        |
| Imail                     |        |
| swethatester001@gmail.com |        |
| Jser Type                 |        |
| Individual                | ¢      |
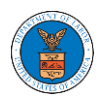

4. A confirmation message will be displayed and in the Active Members table the user type of the member changes.

| Organization           | Details                        |                      |              |           |              |                  |                    |                   |               |
|------------------------|--------------------------------|----------------------|--------------|-----------|--------------|------------------|--------------------|-------------------|---------------|
| User Type upda         | ated for the profile ( swethat | ester001@gmail.com ) |              |           |              |                  |                    |                   |               |
| Name                   | Wingstein and Dragger At       | torneys of Law       |              | 16        | ow Moro Orga | nization Dotaile |                    |                   | Help          |
| Website                |                                |                      |              |           | ew More Orga | nization Details |                    |                   |               |
| Organization Email     | info@wingstein.com             |                      |              |           |              |                  |                    |                   |               |
| Contact Name           | Tiju Issac                     |                      |              |           |              |                  |                    |                   |               |
| Contact Number         | 1154525255                     |                      |              |           |              |                  |                    |                   |               |
| Organization Type      | Court Reporter                 |                      |              |           |              |                  |                    |                   |               |
| Address Add Members    | Edit Organization Mar          | hage Administrators  | Manage Mailb | oxes      |              |                  |                    |                   |               |
| dministrato            | ors                            |                      |              |           |              |                  |                    |                   |               |
| Name                   | Email                          |                      |              | User Type |              | User Role        |                    | Created On        |               |
| Fiju Issac 💄           | tijutester123@g                | gmail.com            |              | Attorney  |              | Court Reporte    | r                  | 10/14/2020 - 02:0 | 5 EST         |
| inter Name or Email    | Email                          | Search               | User T       | уре       | User Role    |                  | Created On         |                   | Actions       |
| Swetha Sunny           | swethatester001@g              | mail.com             | Individ      | dual      | Court Repo   | rter             | 10/13/2020 - 04:29 | EST               | Edit   Remove |
| Tiju Issac 💄           | tijutester123@gmail            | .com                 | Attorn       | ey        | Court Repo   | rter             | 10/14/2020 - 02:05 | EST               |               |
| oin Requests           | 5                              |                      |              |           |              |                  |                    |                   |               |
| me or Email            |                                | Search               |              |           |              |                  |                    |                   |               |
| Name                   | Email                          | User Type            |              | User Rol  | e            |                  | Created On         |                   | Actions       |
| There are no join requ | ests to this organization.     |                      |              |           |              |                  |                    |                   |               |
| te: Red colored email  | s show a mismatch with the     | organization domain. |              |           |              |                  |                    |                   |               |
| re-Approve             | d Members                      |                      |              |           |              |                  |                    |                   |               |
| nail                   |                                |                      |              |           |              |                  |                    |                   |               |
| Enter Email Address    |                                | Search               |              |           |              |                  |                    |                   |               |
| imail                  |                                | :                    | Status       |           |              | Created On       |                    | Ac                | tions         |
| digger@gmail.com       |                                |                      | PENDING      |           |              | 10/16/2020       |                    | Re                | move          |

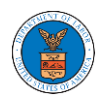

## HOW DO YOU REMOVE A MEMBER FROM THE ORGANISATION?

1. Login to your account as Organization administrator and navigate to the Organization page

#### **Organization Details**

|                    |                 |                                     |                  |           |                   |           |                    |                        | Help 😮        |
|--------------------|-----------------|-------------------------------------|------------------|-----------|-------------------|-----------|--------------------|------------------------|---------------|
| Name               | Wingstein an    | nd Dragger Attorneys of Law         |                  | View      | More Organizatior | n Details |                    |                        |               |
| Website            |                 |                                     |                  |           |                   |           |                    |                        |               |
| Organization Email | info@wingst     | tein.com                            |                  |           |                   |           |                    |                        |               |
| Contact Name       | Tiju Issac      |                                     |                  |           |                   |           |                    |                        |               |
| Contact Number     | 1154525255      |                                     |                  |           |                   |           |                    |                        |               |
| Organization Type  | Court Repor     | ter                                 |                  |           |                   |           |                    |                        |               |
| Address            | 56 Constitut    | ion Ave , Peachtree City , GA 30268 | , United States  |           |                   |           |                    |                        |               |
|                    |                 |                                     |                  |           |                   |           |                    |                        |               |
| Add Members        | Edit Organizati | ion Manage Administrators           | Manage Mailboxes |           |                   |           |                    |                        |               |
| Name               | tors            | Email                               |                  | User Type |                   | User Ro   | le                 | Created On             |               |
| Tiju Issac 💄       |                 | tijutester123@gmail.com             |                  | Attorney  |                   | Court Re  | eporter            | 10/14/2020 - 02:05 EST |               |
| Active Mem         | bers            |                                     |                  |           |                   |           |                    |                        |               |
| Name or Email      |                 |                                     |                  |           |                   |           |                    |                        |               |
| Enter Name or Em   | ail             | Search                              |                  |           |                   |           |                    |                        |               |
|                    |                 |                                     |                  |           |                   |           |                    |                        |               |
| Name               | Em              | ail                                 | User Tyj         | e         | User Role         | c         | Created On         |                        | Actions       |
| Carol Max          | can             | oltester001@gmail.com               | Attorney         |           | Court Reporter    | (         | 07/14/2020 - 03:57 | EST                    | Edit   Remove |

#### Join Requests

Joseph Joseph

Tiju Issac 💄

rahultester002@gmail.com

tijutester123@gmail.com

| Name or Email               |                                                  |                     |           |            |         |  |  |  |
|-----------------------------|--------------------------------------------------|---------------------|-----------|------------|---------|--|--|--|
| Enter Name or Email         |                                                  | Search              |           |            |         |  |  |  |
|                             |                                                  |                     |           |            |         |  |  |  |
| Name                        | Email                                            | User Type           | User Role | Created On | Actions |  |  |  |
| There are no join requests  | There are no join requests to this organization. |                     |           |            |         |  |  |  |
| Note: Red colored emails sh | ow a mismatch with the o                         | rganization domain. |           |            |         |  |  |  |

Attorney

Attorney

Court Reporter

Court Reporter

07/22/2020 - 10:28 EST

10/14/2020 - 02:05 EST

Edit | Remove

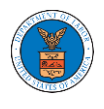

2. Click on the "Remove" link next to the Member to be removed, a confirmation pop-up will be displayed. Confirm and see confirmation of removal.

#### **Organization Details**

| <ul> <li>Removed Jos</li> <li>An email noti</li> <li>An email noti</li> </ul>                                           | seph Joseph from Wingstein<br>ification has been sent to Jos<br>ification has been sent to the                                                            | and Dragger Attorneys of I<br>eph Joseph at rahultester<br>organization administrato | .aw.<br>002@gmail.com.<br>or(s). |           |              |                      |                    |                                |
|----------------------------------------------------------------------------------------------------|----------------------------------------------------------------------------------------------------|--------------------------------------------------------------------------------------|----------------------------------|-----------|--------------|----------------------|--------------------|--------------------------------|
| Name<br>Website<br>Organization Email<br>Contact Number<br>Organization Type<br>Address<br>Add Members<br>Addministrato | Wingstein and Dragger At<br>info@wingstein.com<br>Tiju Issac<br>1154525255<br>Court Reporter<br>56 Constitution Ave , Pea<br>Edit Organization Mar<br>DTS | torneys of Law<br>:htree City , GA 30268 , U<br>rage Administrators                  | nited States<br>Manage Mailboxes | View More | Organization | Details              |                    | Help <table-cell></table-cell> |
| Name                                                                                                    | Email                                                                                                    |                                                                                      |                                  | User Type |              | Jser Role            | Created On         |                                |
| Tiju Issac 💄                                                                                                    | tijutester123                                                                                                    | @gmail.com                                                                           |                                  | Attorney  |              | Court Reporter       | 10/14/2020 - 02:05 | 5 EST                          |
| Name or Email Enter Name or Email Name                                                                                  | Email                                                                                                    | Search                                                                               | User Type                        | User      | Role         | Created On           |                    | Actions                        |
| Tiju Issac                                                                                                    | tijutester123@gma                                                                                                    | ail.com                                                                              | Attorney                         | Cour      | rt Reporter  | 10/14/2020 - 03:57 E | ST ST              | Edit   Remove                  |
| Join Requests<br>Name or Email<br>Enter Name or Email<br>Name                                                           | S                                                                                                    | Search<br>User Type                                                                  |                                  | User Role |              | Created On           |                    | Actions                        |
| There are no join requ<br>Note: Red colored emai<br><b>Pre – Approve</b><br>Email<br>Enter Email Address                | uests to this organization.<br>ils show a mismatch with the<br>cd Members                                                                                 | organization domain.<br>Search                                                       |                                  |           |              |                      |                    |                                |
| Email                                                                                                    |                                                                                                    |                                                                                      | Status                           |           | Creat        | ed On                |                    | Actions                        |
| digger@gmail.com                                                                                                    |                                                                                                    |                                                                                      | PENDING                          |           | 10/16        | /2020                |                    | Remove                         |

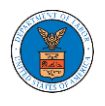

#### HOW TO CREATE NEW SHARED MAILBOX?

1. Login to your account as an Organization administrator and navigate to the Organization page and click on the Manage Mailboxes button.

### **Organization Details**

| Name               | wingstein and bragger Attorneys of Law                                                                                 | View More Organization Details |
|--------------------|----------------------------------------------------------------------------------------------------|--------------------------------|
| Vebsite            |                                                                                                    |                                |
| Organization Email | info@wingstein.com                                                                                                    |                                |
| Contact Name       | Tiju Issac                                                                                                    |                                |
| Contact Number     | 1154525255                                                                                                    |                                |
| Organization Type  | Court Reporter                                                                                                    |                                |
| Address            | $56\ {\rm Constitution}\ {\rm Ave}$ , ${\rm Peachtree}\ {\rm City}$ , ${\rm GA}\ 30268$ , ${\rm United}\ {\rm States}$ |                                |
|                    |                                                                                                    |                                |

## 2. Click on the "Add Mailbox" button.

| Manage Mailboxes                 | 8                                                    |            |         |  |  |  |  |
|----------------------------------|------------------------------------------------------|------------|---------|--|--|--|--|
| Organization: Wingsto            | Organization: Wingstein and Dragger Attorneys of Law |            |         |  |  |  |  |
| Add Mailbox                      |                                                      |            |         |  |  |  |  |
| Search                           |                                                      |            |         |  |  |  |  |
| Enter Mailbox(es)                |                                                      | Search     |         |  |  |  |  |
|                                  |                                                      |            |         |  |  |  |  |
| Name                             | Email                                                | Created On | Actions |  |  |  |  |
| There are no mailboxes in this o | organization.                                        |            |         |  |  |  |  |

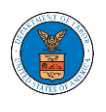

3. Fill all the required data in the form and click the 'Save' button to create the mailbox.

| 12 mag *                     | Help 😮 |
|------------------------------|--------|
| Shared Mailbox ABCD          |        |
| mail *                       |        |
| sharedmailbox1@gmail.com     |        |
|                              |        |
|                              |        |
| AKD                          |        |
| BRB                          |        |
| ECAB                         |        |
| Case Types *                 |        |
| × FECA                       |        |
|                              |        |
| Search and Select Case Types |        |
| OALJ                         |        |
| elect any Agency             |        |
| escription                   |        |
| Xxz                          |        |
|                              |        |
|                              |        |
|                              |        |
|                              |        |
|                              |        |
| tatus *                      |        |
| A 11                         | \$     |

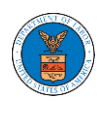

4. A new shared mailbox is created.

| Manage Mailboxes                                     |                          |                        |         |  |  |  |  |
|------------------------------------------------------|--------------------------|------------------------|---------|--|--|--|--|
| Shared Mailbox ABCD shared mailbox has been          | added successfully       |                        |         |  |  |  |  |
| Drganization: Wingstein and Dragger Attorneys of Law |                          |                        |         |  |  |  |  |
| Add Mailbox                                          |                          |                        |         |  |  |  |  |
| Search                                               |                          |                        |         |  |  |  |  |
| Enter Mailbox(es)                                    | Search                   |                        |         |  |  |  |  |
| Name                                                 | Email                    | Created On             | Actions |  |  |  |  |
| Shared Mailbox ABCD                                  | sharedmailbox1@gmail.com | 10/14/2020 - 02:39 EST | Edit    |  |  |  |  |

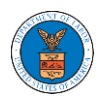

#### HOW TO ADD MEMBERS IN SHARED MAILBOX?

1. Login to your account as an Organization administrator and navigate to the Organization page and click on the Manage Mailboxes button.

### **Organization Details**

| Vehsite            | 0 00 7                                                          | view more organization betails |
|--------------------|-----------------------------------------------------------------|--------------------------------|
| Organization Email | info@wingstein.com                                              |                                |
| Contact Name       | Tiju Issac                                                      |                                |
| Contact Number     | 1154525255                                                      |                                |
| Organization Type  | Court Reporter                                                  |                                |
| Address            | 56 Constitution Ave , Peachtree City , GA 30268 , United States |                                |

2. Click on the mailbox name from the table.

| Manage Mailboxes                                     |                          |                        |         |  |  |  |  |
|------------------------------------------------------|--------------------------|------------------------|---------|--|--|--|--|
| Drganization: Wingstein and Dragger Attorneys of Law |                          |                        |         |  |  |  |  |
| Add Mailbox                                          |                          |                        |         |  |  |  |  |
| Search                                               | Search                   |                        |         |  |  |  |  |
| Enter Mailbox(es) Search                             |                          |                        |         |  |  |  |  |
|                                                      |                          |                        |         |  |  |  |  |
| Name                                                 | Email                    | Created On             | Actions |  |  |  |  |
| Shared Mailbox ABCD                                  | sharedmailbox1@gmail.com | 10/14/2020 - 02:39 EST | Edit    |  |  |  |  |

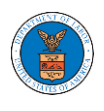

3. The mailbox details page is displayed. Click on the "Manage Members" button. Mailbox Details

| Organizatio    | on: Wingstein and Dragger Attorneys | of Law    | Help    |
|----------------|-------------------------------------|-----------|---------|
| Name           | Shared Mailbox ABCD                 |           |         |
| Email          | sharedmailbox1@gmail.com            |           |         |
| Status         | Active                              |           |         |
| Created On     | 10/14/2020 - 02:39 EST              |           |         |
| Agency - Cas   | e Type List                         |           |         |
| ECAB           |                                     | *         |         |
| FECA           |                                     |           |         |
|                |                                     |           |         |
|                |                                     |           |         |
|                |                                     |           |         |
|                |                                     | <b>*</b>  |         |
| 4              |                                     | ►         |         |
| Manage Memb    | ers                                 |           |         |
| Name           | Email                               | User Type | Actions |
| There are no u | sers added to this mailbox          |           |         |

4. Click on the Add Member link against the member to be added to the mailbox. Manage Members

| Organizatio             | on: Wingstein and Dragger Attorneys o | Law       |                        | Help 🕜     |
|-------------------------|---------------------------------------|-----------|------------------------|------------|
| Name                    | Shared Mailbox ABCD                   |           |                        |            |
| Email                   | sharedmailbox1@gmail.com              |           |                        |            |
| Status                  | Active                                |           |                        |            |
| Created On              | 10/14/2020 - 02:39 EST                |           |                        |            |
| Search<br>Enter Name or | Email address S                       | arch      |                        |            |
| Name                    | Email                                 | User Type | Created On             | Actions    |
| Carol Max               | caroltester001@gmail.com              | Attorney  | 07/14/2020 - 03:57 EST | Add Member |
| Tiju Issac              | tijutester123@gmail.com               | Attorney  | 10/14/2020 - 02:05 EST | Add Member |

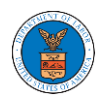

5. Add Member confirmation will be displayed. Also the "Add Member" link against the added member changes to "Remove".

#### Manage Members

Tiju Issac

tijutester123@gmail.com

| <ul> <li>Added Carol Max to the mailbox Shared Mailbox ABCD</li> <li>An email notification has been sent to Carol Max at caroltester001@gmail.com.</li> <li>An email notification has been sent to the organization administrator(s).</li> </ul> |                           |                  |           |                        |         |        |
|----------------------------------------------------------------------------------------------------|---------------------------|------------------|-----------|------------------------|---------|--------|
| Organizatio                                                                                                    | on: Wingstein and Dragger | Attorneys of Law |           |                        |         | Help 🕜 |
| Name                                                                                                    | Shared Mailbox ABCD       | -                |           |                        |         |        |
| Email                                                                                                    | sharedmailbox1@gmail.com  |                  |           |                        |         |        |
| Status                                                                                                    | Active                    |                  |           |                        |         |        |
| Created On                                                                                                    | 10/14/2020 - 02:39 EST    |                  |           |                        |         |        |
| Members                                                                                                    |                           |                  |           |                        |         |        |
| Search                                                                                                    |                           |                  |           |                        |         |        |
| Enter Name or I                                                                                                    | Email address             | Search           |           |                        |         |        |
|                                                                                                    |                           |                  |           |                        |         |        |
| Name                                                                                                    | Email                     |                  | User Type | Created On             | Actions |        |
| Carol Max                                                                                                    | caroltester001@gmail.con  | n                | Attorney  | 07/14/2020 - 03:57 EST | Remove  |        |

Attorney

10/14/2020 - 02:05 EST

Add Member

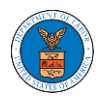

#### HOW TO REMOVE MEMBERS FROM SHARED MAILBOX?

1. Login to your account as an Organization administrator and navigate to the Organization page and click on the Manage Mailboxes button.

### **Organization Details**

| Vehsite            | 0 00 7                                                          | view more organization betails |
|--------------------|-----------------------------------------------------------------|--------------------------------|
| Organization Email | info@wingstein.com                                              |                                |
| Contact Name       | Tiju Issac                                                      |                                |
| Contact Number     | 1154525255                                                      |                                |
| Organization Type  | Court Reporter                                                  |                                |
| Address            | 56 Constitution Ave , Peachtree City , GA 30268 , United States |                                |

2. Click on the mailbox name from the table.

| Manage Mailbox      | es                                 |                        |         |
|---------------------|------------------------------------|------------------------|---------|
| Organization: Wing  | stein and Dragger Attorneys of Law |                        | Help 😧  |
| Add Mailbox         |                                    |                        |         |
| Search              |                                    |                        |         |
| Enter Mailbox(es)   | Search                             |                        |         |
|                     |                                    |                        |         |
| Name                | Email                              | Created On             | Actions |
| Shared Mailbox ABCD | sharedmailbox1@gmail.com           | 10/14/2020 - 02:39 EST | Edit    |

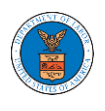

3. The mailbox details page is displayed. Click on the "Manage Members" button. Mailbox Details

| Organizati   | on: Wingstein and Drag   | ger Attorneys of Law |           |         |
|--------------|--------------------------|----------------------|-----------|---------|
| Name         | Shared Mailbox ABCD      |                      |           |         |
| Email        | sharedmailbox1@gmail.com |                      |           |         |
| Status       | Active                   |                      |           |         |
| Created On   | 10/14/2020 - 02:39 EST   |                      |           |         |
| Agency - Cas | se Type List             |                      |           |         |
| ECAB         |                          | *                    |           |         |
| FECA         |                          |                      |           |         |
| TECA         |                          |                      |           |         |
|              |                          |                      |           |         |
|              |                          |                      |           |         |
|              |                          | <b>*</b>             |           |         |
| 4            |                          |                      |           |         |
| Manage Mem   | bers                     |                      |           |         |
| Name         | Email                    |                      | User Type | Actions |
| Carol Max    | caroltest                | er001@gmail.com      | Attorney  | Remove  |

4. Click on the Remove link against the member to be removed from the mailbox. a confirmation pop-up will be displayed. Confirm the pop-up.

| Manage           | Members                                    |           |                        |            |
|------------------|--------------------------------------------|-----------|------------------------|------------|
| Organizat        | ion: Wingstein and Dragger Attorneys of La | w         |                        | Help 🕢     |
| Name             | Shared Mailbox ABCD                        |           |                        |            |
| Email            | sharedmailbox1@gmail.com                   |           |                        |            |
| Status           | Active                                     |           |                        |            |
| Created On       | 10/14/2020 - 02:39 EST                     |           |                        |            |
| Member<br>Search | rs                                         |           |                        |            |
| Enter Name of    | or Email address Search                    |           |                        |            |
|                  |                                            |           |                        |            |
| Name             | Email                                      | User Type | Created On             | Actions    |
| Carol Max        | caroltester001@gmail.com                   | Attorney  | 07/14/2020 - 03:57 EST | Remove     |
| Tiju Issac       | tijutester123@gmail.com                    | Attorney  | 10/14/2020 - 02:05 EST | Add Member |

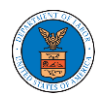

5. Remove Member confirmation will be displayed. Also the "Remove" link against removed member changes to "Add Member".

#### Manage Members

| <ul> <li>Removed Carol M</li> <li>An email notificat</li> <li>An email notificat</li> </ul> Organization: Win | ax from the mailbox Shared Mailbox ABCD<br>ion has been sent to Carol Max at caroltester001@gmail.com.<br>ion has been sent to the organization administrator(s).<br>gstein and Dragger Attorneys of Law |           |                        | Help 😧     |
|----------------------------------------------------------------------------------------------------|----------------------------------------------------------------------------------------------------|-----------|------------------------|------------|
| Name Shared                                                                                                   | Mailbox ABCD                                                                                                    |           |                        |            |
| Email shared                                                                                                  | mailbox1@gmail.com                                                                                                    |           |                        |            |
| Status Active                                                                                                 | 020 02-20 FCT                                                                                                    |           |                        |            |
| Members<br>Search                                                                                             |                                                                                                    |           |                        |            |
| Enter Name or Email addr                                                                                      | ess Search                                                                                                    |           |                        |            |
| Name                                                                                                    | Email                                                                                                    | User Type | Created On             | Actions    |
| Carol Max                                                                                                    | caroltester001@gmail.com                                                                                                    | Attorney  | 07/14/2020 - 03:57 EST | Add Member |
| Tiju Issac                                                                                                    | tijutester123@gmail.com                                                                                                    | Attorney  | 10/14/2020 - 02:05 EST | Add Member |

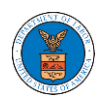

#### OVERVIEW OF ORGANIZATION EMAIL NOTIFICATIONS

1. Email Notification to Admin on 'Add Administrator' to Organization:

DOL eFile-eServe – Administrator role granted for organization - California Court 🖶 🖸 Law Inbox × eFile/eServe Support <support@efsdev.com> 📩 🛀 : to me 👻

eFile and eServe

Dear Joseph Sunny,

You have been granted the administrator role for the organization California Court Law in the Department of Labor's (DOL) eFIle and eServe system.

Administrator, California Court Law

#### 2. Email Notification to Admin on 'Remove Administrator' to Organization:

DOL eFile-eServe – Administrator role revoked for organization - California Court 🖶 🗹 Law at josephtester0001@gmail.com 🔤

eFile/eServe Support <support@efsdev.com> to me -

## eFile and eServe

Dear Joseph Sunny,

Your administrator role for the organization California Court Law in the Department of Labor's (DOL) eFile and eServe system has been revoked.

Administrator, California Court Law 🕁 👟 🗄

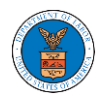

3. Email Notification to Admin on 'Request to Join Organization' from User:

DOL eFile-eServe – Request to join organization - Wingstien and Dragger Attorneys Inbox ×

eFile/eServe Support <support@efsdev.com> to me -

# eFile and eServe

Dear Administrator(s),

Angel George (email id: angeltester001@gmail.com) has requested to join the organization Wingstien and Dragger Attorneys.

Please click on the link below to confirm or reject the request.

https://efstest2.mindpetal.com/dashboard/user-profile/org/10269/view

Thank you, Team eFile and eServe

#### 4. Email Notification to Admin on 'Request to Join Organization - Rejected':

| eFile and eServe                                                                                       |   |   |   |
|----------------------------------------------------------------------------------------------------|---|---|---|
| eFile/eServe Support <support@efsdev.com> to me</support@efsdev.com>                                   | ☆ | • | : |
| DOL eFile-eServe – Rejected - Request to join organization - Wingstien and<br>Dragger Attorneys Interv |   | • | Z |

Dear Administrator(s),

The request from Angel George to join the organization Wingstien and Dragger Attorneys has been rejected.

Thank you, eFile and eServe

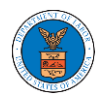

5. Email Notification to User on 'Request to Join Organization - Rejected':

DOL eFile-eServe - Rejected - Request to joining organization - Wingstien and ē 🖸 Dragger Attorneys Inbox × eFile/eServe Support <support@efsdev.com> : ☆ to me 👻 eFile and eServe

Dear Angel George,

Your request to join the organization Wingstien and Dragger Attorneys has been rejected because your profile details do not match our records. Please navigate to "My Profile" page on the eFile and eServe system, update your information and submit the request to join again.

Administrator, Wingstien and Dragger Attorneys

#### 6. Email Notification to Admin on 'Request to Join Organization - Accepted':

DOL eFile-eServe – Accepted - Request to organization - Wingstien and Dragger ē 🖸 Attorneys Inbox ×

eFile/eServe Support <support@efsdev.com> ☆ : to me 👻 eFile and eServe

Dear Administrator(s),

The request from Angel George to join the organization Wingstien and Dragger Attorneys has been accepted.

Thank you, eFile and eServe

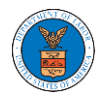

7. Email Notification to User on 'Request to Join Organization - Accepted':

| DOL eFile-eServe – Accepted - Request to join organization Wingstien and Dragger Attorneys Inbox ×                                                              | Ð        | Z  |
|----------------------------------------------------------------------------------------------------|----------|----|
| eFile/eServe Support <support@efsdev.com></support@efsdev.com>                                                                                                  | +        | :  |
| eFile and eServe                                                                                                    |          |    |
| Dear Angel George,                                                                                                    |          |    |
| Your request to join the organization Wingstien and Dragger Attorneys has been accepted. You may now log in to the eFile and eServe syste organization details. | em to vi | ew |

Administrator, Wingstien and Dragger Attorneys

## 8. Email Notification to Admin on 'Pre-Approved Member to Organization'

| Dragger Attorneys Inbox ×                                                  |   |   |   |
|----------------------------------------------------------------------------|---|---|---|
| eFile/eServe Support <support@efsdev.com><br/>to me →</support@efsdev.com> | 삷 | 4 | : |
| eFile and eServe                                                           |   |   |   |

DOL eFile-eServe - Rejected - Request to joining organization - Wingstien and

Dear Angel George,

Your request to join the organization Wingstien and Dragger Attorneys has been rejected because your profile details do not match our records. Please navigate to "My Profile" page on the eFile and eServe system, update your information and submit the request to join again.

Administrator, Wingstien and Dragger Attorneys ē (2

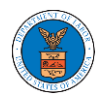

9. Email Notification to User on 'Pre-Approved Member to Organization':

DOL eFile-eServe – Pre-approved access to organization - Wingstien and Dragger Attorneys Inbox ×

eFile/eServe Support <support@efsdev.com>

to me 👻

## eFile and eServe

#### Dear simimarysam@gmail.com,

You have been pre-approved to join the organization Wingstien and Dragger Attorneys in the Department of Labor's (DOL) eFile and eServe system. The eFile and eServe system is an integrated gateway for electronic filing and serving with DOL.

To join the organization Wingstien and Dragger Attorneys, please register at eFile and eServe by clicking on the link given below:

https://efstest2.mindpetal.com Administrator, Wingstien and Dragger Attorneys

10.Email Notification to Admin on 'Add Member' to Organization:

| DOL eFile-eServe – Added to organization - Wingstien and Dragger Attorneys | • | Z |
|----------------------------------------------------------------------------|---|---|
| Inbox ×                                                                    |   |   |
|                                                                            |   |   |

eFile/eServe Support <support@efsdev.com> to me -

## eFile and eServe

Dear Administrator(s),

Angel George (email id: angeltester001@gmail.com) has been added as a member to the organization Wingstien and Dragger Attorneys in the Department of Labor's (DOL) eFile and eServe system.

Thank you, Team eFile and eServe :

☆ 🔦

☆

-

:

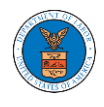

#### 11. Email Notification to User on 'Add Member' to Organization:

DOL eFile-eServe – Added to the organization - Wingstien and Dragger 🖶 🖾 Attorneys Inbox ×

eFile/eServe Support <support@efsdev.com>

to me 🔻

## eFile and eServe

Dear Angel George,

You have been added as a member to the organization Wingstien and Dragger Attorneys in the Department of Labor's (DOL) eFile and eServe system. The eFile and eServe system is an integrated gateway for electronic filing and serving with DOL.

To view the organization Wingstien and Dragger Attorneys, please login at eFile and eServe by clicking on the link given below:

Administrator, Wingstien and Dragger Attorneys

## 12.Email Notification to Admin on 'Remove Member' to Organization:

| DOL eFile-eServe – Removed from organization - Wingstien and Dragger<br>Attorneys Inbox × |   | Ð | Ø |
|-------------------------------------------------------------------------------------------|---|---|---|
| eFile/eServe Support <support@efsdev.com><br/>to me ▼</support@efsdev.com>                | ☆ | * | : |
| eFile and eServe                                                                          |   |   |   |

Dear Administrator(s),

Angel George (email id: <u>angeltester001@gmail.com</u>) has been removed as a member from the organization Wingstien and Dragger Attorneys in the Department of Labor's (DOL) eFile and eServe system.

Thank you, Team eFile and eServe :

☆

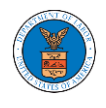

## 13. Email Notification to User on 'Remove Member' to Organization

| DOL eFile-eServe – Removed from organization - Wingstien and Dragger<br>Attorneys Inbox × |   | Ð | Ø |
|-------------------------------------------------------------------------------------------|---|---|---|
| eFile/eServe Support <support@efsdev.com><br/>to me ▼</support@efsdev.com>                | ☆ | * | : |
| eFile and eServe                                                                          |   |   |   |

Dear Angel George,

You have been removed as a member from the organization Wingstien and Dragger Attorneys in the Department of Labor's (DOL) eFile and eServe system.

Administrator, Wingstien and Dragger Attorneys

## 14.Email Notification to Admin on 'Add Member to Mailbox':

| DOL eFile-eServe – Member added to the shared mailbox -<br>mathewjohn@gmail.com |   |   |   |  |  |
|---------------------------------------------------------------------------------|---|---|---|--|--|
| eFile/eServe Support <support@efsdev.com> to me 👻</support@efsdev.com>          | ☆ | * | : |  |  |
| eFile and eServe                                                                |   |   |   |  |  |

Dear Administrator(s),

Member Angel George has been added to the shared mailbox <u>mathewjohn@gmail.com</u> of your organization Wingstien and Dragger Attorneys in the Department of Labor's (DOL) eFile and eServe system.

Thank you, eFile and eServe

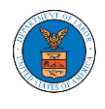

## 15.Email Notification to Member on 'Add Member to Mailbox':

| DOL eFile-eServe – Added to the shared mailbox - mathewjohn@gmail.com  |   | • | Ø |
|------------------------------------------------------------------------|---|---|---|
| eFile/eServe Support <support@efsdev.com> to me -</support@efsdev.com> | ☆ | * | : |
| eFile and eServe                                                       |   |   |   |

Dear Angel George,

You have been added as a member to the shared mailbox <u>mathewjohn@gmail.com</u> of your organization Wingstien and Dragger Attorneys in the Department of Labor's (DOL) eFile and eServe system.

To view the shared mailbox, please login at eFile and eServe by clicking on the link given below:

https://efstest2.mindpetal.com

Administrator, Wingstien and Dragger Attorneys

## 16.Email Notification to Admin on 'Remove Member from Mailbox':

| DOL eFile-eServe – Member removed from the shared mailbox -<br>mathewjohn@gmail.com Inbox × |   | ē | Ø |
|---------------------------------------------------------------------------------------------|---|---|---|
| eFile/eServe Support <support@efsdev.com><br/>to me ▼</support@efsdev.com>                  | ☆ | * | : |
| eFile and eServe                                                                            |   |   |   |

Dear Administrator(s),

Member Angel George has been removed from the shared mailbox <u>mathewjohn@gmail.com</u> of your organization Wingstien and Dragger Attorneys in the Department of Labor's (DOL) eFile and eServe system.

Thank you, eFile and eServe

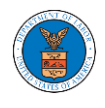

## 17.Email Notification to Member on 'Remove Member from Mailbox':

| DOL eFile-eServe – Removed from shared mailbox - mathewjohn@gmail.com  |   | ē | Z |
|------------------------------------------------------------------------|---|---|---|
| eFile/eServe Support <support@efsdev.com> to me 👻</support@efsdev.com> | ☆ | * | : |
| eFile and eServe                                                       |   |   |   |

Dear Angel George,

You have been removed as a member from the shared mailbox <u>mathewjohn@gmail.com</u> of your organization Wingstien and Dragger Attorneys in the Department of Labor's (DOL) eFile and eServe system.

Administrator, Wingstien and Dragger Attorneys

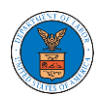

# OALJ AND BALCA DASHBOARD AND FLOWS

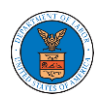

The OALJ and BALCA dashboard displays the Office of the Administrative Law Judges (OALJ) or the Board of Alien Labor Certification Appeals (BALCA) cases.

Using the OALJ and BALCA dashboard, users can access cases, view case details, submit filings to cases, view filings from other parties to the case, view servings from OALJ, etc.

In the case details page, users with access can see the parties on the case, the filings, and the servings to the case.

To access existing open or closed cases, use the Access Cases button to search and obtain access to the case. The accessed cases are displayed in the Accessed Cases table.

A Court Reporter user can only do 2 types of filings – Evidence and Transcript. The filings done by the court reporter user will not be visible to other parties in the case.

Filings can be done on cases by selecting the individual case and using the Submit a New Filing button to fill in the details. The new filing is submitted to OALJ for processing.

Servings to cases are sent from OALJ and will be available in the servings table for each case

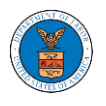

#### HOW TO VIEW OALJ/BALCA DASHBOARD?

1. Click on the **OALJ or BALCA** tile from the main dashboard page to access the 'OALJ or BALCA' dashboard.

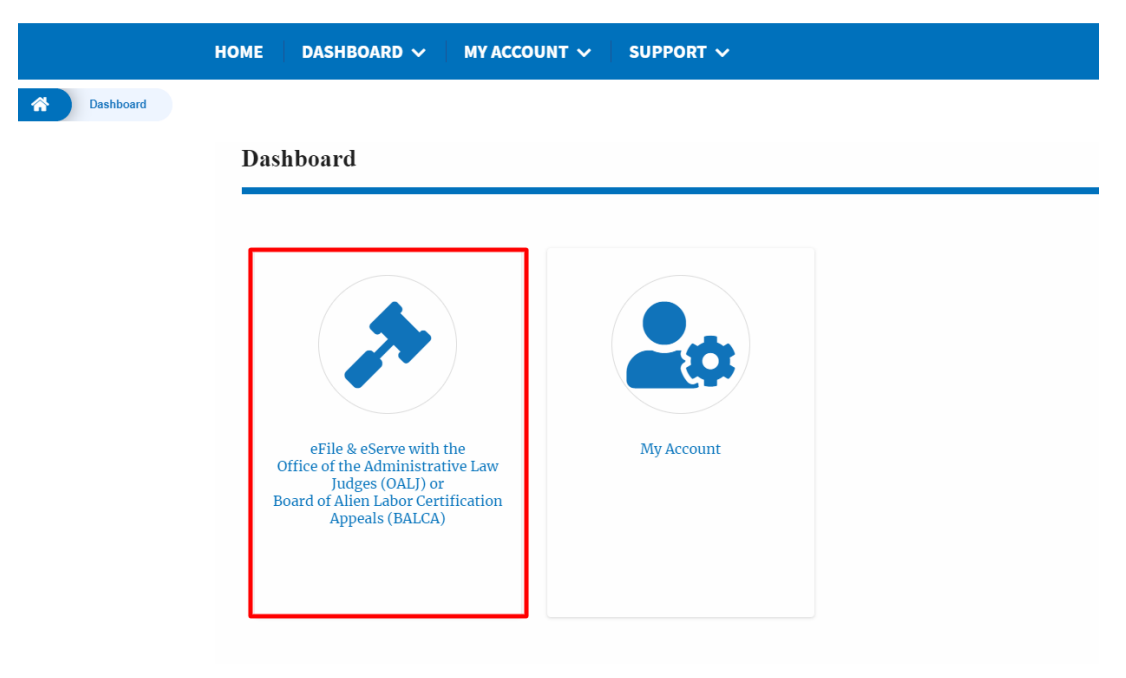

2. OALJ and BALCA Dashboard include the **Access Cases** button that is used to get access to cases by the court reporter user.

| * | Dashboard | OALJ and BALCA Dashboard |                                |                               |                         |                 |                           |                                   |                                                    |
|---|-----------|--------------------------|--------------------------------|-------------------------------|-------------------------|-----------------|---------------------------|-----------------------------------|----------------------------------------------------|
|   |           |                          | OALJ and BAL                   | CA Dashboard                  |                         |                 |                           |                                   |                                                    |
|   |           |                          | Access Cases                   |                               |                         |                 |                           |                                   | Help 🕢                                             |
|   |           |                          | Accessed Cases                 | ases you have access to. Clic | k on the OALJ Case Numb | oer link to vie | w case status, access fil | ings and servings and to submit r | rew filings.<br>Showing 1 of 1 records View More 🔿 |
|   |           |                          | OALJ Case Number               | Claimant Name                 | Employer Name           | Status          | User Type                 | Accessed On                       | Organization                                       |
|   |           |                          | 2019FRS00036                   | HALCOMB SCOTT E               |                         | OPEN            | Court Reporter            | 07/14/2020 - 02:16 EST            | Darius CR , 578 Cross St. Brighton, MA 02135       |
|   |           |                          | * All times displayed in US Ea | stern Timezone                |                         |                 |                           |                                   |                                                    |
|   |           |                          | Cases Delegated                | to Me                         |                         |                 |                           |                                   |                                                    |
|   |           |                          | OALJ Case Number               | Claimar                       | it Name                 | Status          | Delegate                  | d by Delegat                      | ed On Organization                                 |
|   |           |                          | There are no delegated cas     | es to show.                   |                         |                 |                           |                                   |                                                    |
|   |           |                          | * All times displayed in US Ea | stern Timezone                |                         |                 |                           |                                   |                                                    |

The Access Cases button lets the Court Reporter user to directly access cases.

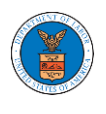

- 3. OALJ and BALCA Dashboard include the tables Accessed Cases and Cases Delegated to Me.
  - a. The Accessed Cases table lists all the cases that the user has obtained access to
  - b. The **Cases Delegated to Me** table lists all the cases that other attorneys in the same organization have delegated to the user.

| * | Dashboard | OALJ and BALCA Dashboard |                               |                              |                         |                  |                          |                                  |                                                 |
|---|-----------|--------------------------|-------------------------------|------------------------------|-------------------------|------------------|--------------------------|----------------------------------|-------------------------------------------------|
|   |           |                          | OALJ and BAI                  | LCA Dashboard                |                         |                  |                          |                                  |                                                 |
|   |           |                          |                               |                              |                         |                  |                          |                                  | Help 😯                                          |
|   |           |                          | Access Cases                  |                              |                         |                  |                          |                                  |                                                 |
|   |           |                          | Accessed Cases                |                              |                         |                  |                          |                                  |                                                 |
|   |           |                          | The following are the list of | cases you have access to. Cl | ick on the OALJ Case Nu | mber link to vie | w case status, access fi | lings and servings and to submit | new filings. Showing 1 of 1 records View More 🕈 |
|   |           |                          | OALJ Case Number              | Claimant Name                | Employer Name           | Status           | User Type                | Accessed On                      | Organization                                    |
|   |           |                          | 2019FRS00036                  | HALCOMB SCOTT E              |                         | OPEN             | Court Reporter           | 07/14/2020 - 02:16 EST           | Darius CR , 578 Cross St. Brighton, MA 02135    |
|   |           |                          | * All times displayed in US E | astern Timezone              |                         |                  |                          |                                  |                                                 |
|   |           |                          | Cases Delegate                | d to Me                      |                         |                  |                          |                                  |                                                 |
|   |           |                          | OALJ Case Number              | Claima                       | int Name                | Status           | Delegate                 | d by Delega                      | ted On Organization                             |
|   |           |                          | There are no delegated ca     | ises to show.                |                         |                  |                          |                                  |                                                 |
|   |           |                          | * All times displayed in US E | astern Timezone              |                         |                  |                          |                                  |                                                 |

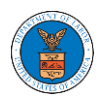

#### HOW TO ACCESS CASES?

 Login and click on the eFile & eServe with the Office of the Administrative Law Judges (OALJ) or Board of Alien Labor Certification Appeals (BALCA) tile from the main dashboard.

| ashboard                                                                                                    |            |
|----------------------------------------------------------------------------------------------------|------------|
| eFile & eServe with the<br>Office of the Administrative<br>Law Judges (OALJ) or<br>Board of Alien Labor<br>Certification Appeals (BALCA) | My Account |

2. Click on the Access Cases button.

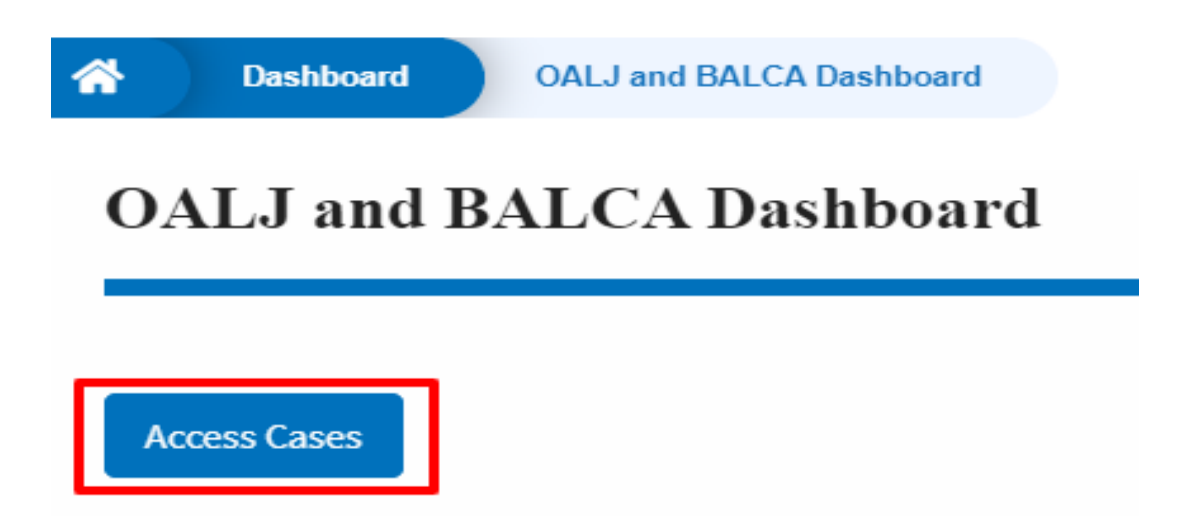

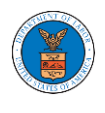

3. Search any case and click on the **Add to Dashboard** button that is displayed only if one of the cases is selected.

| A Dashboard                         | OALJ and BALCA Dashboard         | Sear           | ch Cases              |
|-------------------------------------|----------------------------------|----------------|-----------------------|
| Search Cases                        |                                  |                |                       |
|                                     |                                  |                |                       |
| Search Cases                        |                                  |                |                       |
| 2012LHC02015                        |                                  | 0              |                       |
| L<br>You can search using OALJ (    | Case Number, Claimant Name, Ager | cy Reference   |                       |
| Number                              |                                  |                |                       |
| <ul> <li>Advanced Filter</li> </ul> |                                  |                |                       |
|                                     | 9                                |                | Claimant Nama         |
| Search OAL L Case N                 | umbor                            |                | Search Claimant Name  |
| OALJ Case Number format             | should be YYYYCaseTypeCodeNNN    | IN             |                       |
| Vau and furth as filler the asses   | husing Coop Number Claimant Na   | ma Aganay Dai  | Fernan Number         |
| fou can further filter the searc    | n using case Number, Claimant Na | me, Agency Rei | rerence number.       |
|                                     |                                  |                |                       |
| Search C                            | lear Selection and Filters       | Clear Fil      | ters Add to Dashboard |
|                                     |                                  |                |                       |
| Search Result                       | ts                               |                |                       |
| Select Cases                        | Cas                              | e Number       |                       |
| <b>~</b>                            | 201                              | 2LHC02015      |                       |
|                                     | 1                                |                |                       |
| Add to Dashboard                    |                                  |                |                       |
|                                     | •                                |                |                       |

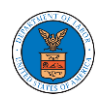

4. Select the required organization and click on the **Submit** button.

|   | Dashboard         | OALJ and BALCA Dashboard             | Access Cases          |               |                         |        |
|---|-------------------|--------------------------------------|-----------------------|---------------|-------------------------|--------|
| ( | ccess Case        | <b>S</b>                             |                       |               |                         |        |
|   | Back to Search    | Reset                                |                       |               |                         | Help 😧 |
|   |                   | OALJ Case Number                     | Decision Date         | Claimant      | Agency Reference Number |        |
|   | ✓                 | 2012LHC02015                         |                       | BARY LARRY W. | 08-135254               |        |
| e | Filer's Organizat | ion                                  |                       |               |                         |        |
|   | Court Reporter C  | org Charlie, 32 Constitution Ave. Pe | chtree City, GA 30246 | \$            |                         |        |
|   | Submit            | Cancel                               |                       |               |                         |        |

5. The accessed case will be shown in your **Accessed Cases** table with the **Court Reporter** User Type along with a confirmation message.

| â | Dashboard               | OALJ and BALCA Dashboard                    |                      |              |                    |                           |                                                                               |
|---|-------------------------|---------------------------------------------|----------------------|--------------|--------------------|---------------------------|-------------------------------------------------------------------------------|
|   | OALJ and B              | BALCA Dashboard                             |                      |              |                    |                           |                                                                               |
|   | The case has            | been added to your list of cases. [2012LH   | HC02015]             |              |                    |                           |                                                                               |
|   | Access Cases            |                                             |                      |              |                    |                           | Help 🚱                                                                        |
|   | Accessed Cas            | ses                                         |                      |              |                    |                           |                                                                               |
|   | The following are the l | ist of cases you have access to. Click on t | the OALJ Case Number | link to view | r case status, acc | cess filings and servir   | gs and to submit new filings.<br>Showing 5 of 9 records View More 🗘           |
|   | OALJ Case<br>Number     | Claimant Name                               | Employer<br>Name     | Status       | User Type          | Accessed On               | Organization                                                                  |
|   | 2012LHC02015            | BARY LARRY W.                               |                      | OPEN         | Court<br>Reporter  | 09/15/2020 -<br>05:06 EST | Court Reporter Org Charlie , 32 Constitution Ave. Peachtree<br>City, GA 30246 |

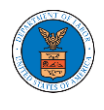

6. Click on **View More** button to view all the accessed cases.

#### Accessed Cases

The following are the list of cases you have access to. Click on the OALJ Case Number link to view case status, access filings and servings and to submit new filings.

|                     |               |                  |        |                   |                           | Showing 5 of 9 records View More +                                            |
|---------------------|---------------|------------------|--------|-------------------|---------------------------|-------------------------------------------------------------------------------|
| OALJ Case<br>Number | Claimant Name | Employer<br>Name | Status | User Type         | Accessed On               | Organization                                                                  |
| 2012LHC02015        | BARY LARRY W. |                  | OPEN   | Court<br>Reporter | 09/15/2020 -<br>05:06 EST | Court Reporter Org Charlie , 32 Constitution Ave. Peachtree<br>City, GA 30246 |

# 7. All the accessed cases will be listed on the Accessed Cases page.

| Case Number Search Case Number | r             | Claimant Nam | e<br>ant Name |  | Apply  |                   | iu servings and to        | suonne new mings.                                                            |  |  |  |
|--------------------------------|---------------|--------------|---------------|--|--------|-------------------|---------------------------|------------------------------------------------------------------------------|--|--|--|
| OALJ Case<br>Number            | Claimant Name |              | Employer Name |  | Status | User<br>Type      | Accessed On               | Organization                                                                 |  |  |  |
| 2012LHC02015                   | BARY LARRY W. |              |               |  | OPEN   | Court<br>Reporter | 09/15/2020 -<br>05:06 EST | Court Reporter Org Charlie, 32 Constitution Ave.<br>Peachtree City, GA 30246 |  |  |  |

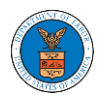

UNDERSTANDING THE COMPONENTS IN CASE DETAILS PAGE.

 Click on the eFile & eServe with the Office of the Administrative Law Judges (OALJ) or Board of Alien Labor Certification Appeals (BALCA) tile from the main dashboard.

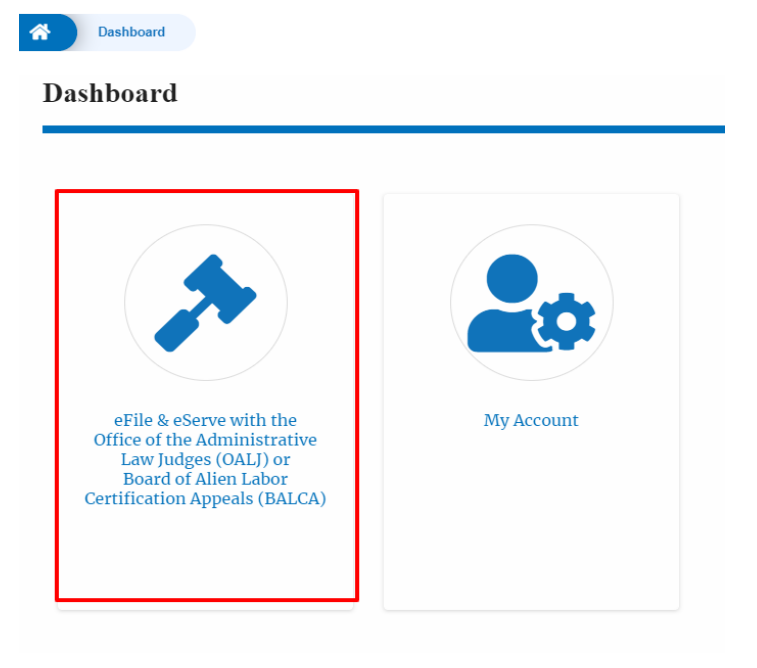

# 2. In the OALJ dashboard, click on an OALJ Case Number in the **Accessed Cases** table.

Accessed Cases

The following are the list of cases you have access to. Click on the OALJ Case Number link to view case status, access filings and servings and to submit new filings.

| ALJ Case Number | Claimant Name    | Employer Name | Status | User Type      | Accessed On            | Organization                                            |
|-----------------|------------------|---------------|--------|----------------|------------------------|---------------------------------------------------------|
| 18LDA00831      | GUY EDVIE J.     |               | CLOSED | Court Reporter | 09/21/2020 - 01:58 EST | Jonathan & Co Court Reporters Inc. , 3774, Pivett Drive |
| 019LHC01003     | LEE KENNETH      |               | OPEN   | Court Reporter | 09/04/2020 - 09:46 EST | Jonathan & Co Court Reporters Inc. , 3774, Pivett Drive |
| 017BLA06236     | SPAULDING JESSIE |               | CLOSED | Court Reporter | 08/25/2020 - 08:05 EST | Jonathan & Co Court Reporters Inc., 3774, Pivett Drive  |
| 020PED08250     |                  |               | OPEN   | Court Reporter | 08/25/2020 - 02:34 EST | Jonathan & Co Court Reporters Inc., 3774, Pivett Drive  |
| 020LCA08230     |                  |               | OPEN   | Court Reporter | 08/24/2020 - 01:44 EST | Jonathan & Co Court Reporters Inc., 3774, Pivett Drive  |

Showing 5 of 6 records View More 🗭

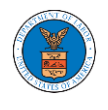

3. The user will be directed to the case details page.

|                                                                                                 |                                                                                                    |                |                                     |                      |         |          |                 | нер             |
|-------------------------------------------------------------------------------------------------|----------------------------------------------------------------------------------------------------|----------------|-------------------------------------|----------------------|---------|----------|-----------------|-----------------|
| ummary                                                                                          | 7                                                                                                    |                |                                     |                      |         |          |                 |                 |
| file Case Number                                                                                | EFS-0ALJ-2009-208959                                                                                                    |                |                                     |                      |         |          |                 |                 |
| Case Number                                                                                     | 2018LDA00831                                                                                                    |                |                                     |                      |         |          |                 |                 |
| incy Reference #                                                                                | 06-320199                                                                                                    |                |                                     |                      |         |          |                 |                 |
| a Type                                                                                          | LDA                                                                                                    |                |                                     |                      |         |          |                 |                 |
| e Type Group                                                                                    | DEFENSE BS                                                                                                    |                |                                     |                      |         |          |                 |                 |
| Decision Dete                                                                                   | 03/18/2019 - 00:00 EST                                                                                                  |                |                                     |                      |         |          |                 |                 |
| manthiame                                                                                       | GUY EDVIE J.                                                                                                    |                |                                     |                      |         |          |                 |                 |
| sloyer Name                                                                                     |                                                                                                    |                |                                     |                      |         |          |                 |                 |
| sa.                                                                                             | CLOSED                                                                                                    |                |                                     |                      |         |          |                 |                 |
| costed Ciste                                                                                    | 07/11/2020 - 13:21 EST                                                                                                  |                |                                     |                      |         |          |                 |                 |
| Submit a New                                                                                    | Filine Withdrew From Ces                                                                                                | Delegate Aco   |                                     |                      |         |          |                 |                 |
|                                                                                                 |                                                                                                    |                |                                     |                      |         |          |                 |                 |
| linge                                                                                           |                                                                                                    |                |                                     |                      |         |          |                 |                 |
| imgs                                                                                            |                                                                                                    |                |                                     |                      |         |          |                 |                 |
| iling Categor                                                                                   | v Filing Type                                                                                                    | Filed Docum    | ients                               | eFile Number         | Status  | Filed By | Last Updated On | Details         |
|                                                                                                 |                                                                                                    | and the second |                                     |                      | 19980-9 | 2000000  |                 | CONTRACTOR OF A |
| o documents                                                                                     | have been filed to this case.                                                                                           |                |                                     |                      |         |          |                 |                 |
| I times disple                                                                                  | yed in US Eastern Timezone                                                                                              |                |                                     |                      |         |          |                 |                 |
|                                                                                                 |                                                                                                    |                |                                     |                      |         |          |                 |                 |
| ocumen                                                                                          | ts Served by OALJ                                                                                                    |                |                                     |                      |         |          |                 |                 |
|                                                                                                 |                                                                                                    |                |                                     |                      | 12.52   | 0.221    |                 | multiple on     |
| ile type                                                                                        | Description                                                                                                    | File Name      | eFile Number                        | Issued On            | Serv    | ed On    | ACCESSED OIL    | NOLINEQ ON      |
| le type                                                                                         | Description                                                                                                    | File Name      | eFile Number                        | Issued On            | Serv    | ed On    | ACCESSED UN     | Notified on     |
| ile type<br>o documents                                                                         | Description<br>have been served to this case.                                                                           | File Name      | eFile Number                        | Issued On            | Serv    | ed On    | ACCESSED ON     | Notified On     |
| i <b>le type</b><br>Io documents<br>I times disple                                              | Description<br>have been served to this case.<br>yed in US Eastern Timezone                                             | File Name      | eFile Number                        | Issued On            | Serv    | ed On    | ACCESSED UN     | Notified on     |
| ile type<br>Io documents<br>I times disple                                                      | Description<br>have been served to this case,<br>yed in US Eastern Timezone                                             | File Name      | eFile Number                        | Issued On            | Serv    | red On   | ACCESSED ON     | NOLINE ON       |
| ile type<br>Io documents<br>Il times disple<br>arties W                                         | Description<br>have been served to this case.<br>yed in UB Eastern Timezone<br>ith Access                               | File Name      | eFile Number                        | Issued On            | Serv    | red On   | ACCESSED UN     |                 |
| ile type<br>to documents<br>il times disple<br>arties W                                         | Description<br>have been served to this case.<br>yed in US Eastern Timezone<br>ith Access<br>Address                    | File Name      | eFile Number<br>Role in th          | Issued On            | Serv    | ed On    | Organization    | NOLINES ON      |
| ile type<br>lo documents<br>I times disple<br>Arties W<br>Iame<br>Io users to sho               | Description<br>have been served to this cese.<br>yed in US Eastern Timezone<br>ith Access<br>Address<br>w/in this cese. | File Name      | eFile Number<br>Role in th          | Issued On            | Serv    | ed Un    | Organization    | NOLITED UN      |
| ile type<br>lo documenta<br>il times disple<br>arties W<br>lame<br>lo users to sho<br>elegated  | Description have been served to this case. yed in US Eastern Timezone ith Access address win this case. USers           | File Name      | eFile Number<br>Role in th          | Issued On            | Serv    | ed Un    | Organization    |                 |
| ile type<br>lo documenta<br>I times disple<br>arties W<br>Iame<br>Io users to sho<br>elegated   | Description<br>have been served to this case.<br>yed in US Eastern Timezone<br>ith Access<br>which this case.<br>USERS  | File Name      | eFile Number<br>Role in th          | Issued On            | Serv    | ed Un    | Organization    |                 |
| ile type<br>o documents<br>times disple<br>urties W<br>ame<br>o users to sho<br>elegated<br>sme | Description have been served to this case. with Access win this case. Users address address                             | File Name      | eFile Number<br>Role in th<br>Deleg | Issued On<br>re Case | Serv    | ed On    | Organization    |                 |

4. The case details page includes a summary section that gives a summary of the case details.

| EFS-OALJ-2009-208959                                                                                                    |                                                                                                    |
|----------------------------------------------------------------------------------------------------|----------------------------------------------------------------------------------------------------|
| 2018LDA00831                                                                                                    |                                                                                                    |
| 06-320199                                                                                                    |                                                                                                    |
| LDA                                                                                                    |                                                                                                    |
| DEFENSE BS                                                                                                    |                                                                                                    |
| 03/18/2019 - 00:00 EST                                                                                                    |                                                                                                    |
| GUY EDVIE J.                                                                                                    |                                                                                                    |
| and the second second |                                                                                                    |
| CLOSED                                                                                                    |                                                                                                    |
| 07/11/2020 - 13:21 EST                                                                                                    |                                                                                                    |
|                                                                                                    | EFS-OALJ-2009-208959<br>2018LDA00831<br>06-320199<br>LDA<br>DEFENSE BS<br>03/18/2019 - 00:00 EST<br>GUY EDVIE J.<br>CLOSED<br>07/11/2020 - 13:21 EST |

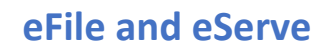

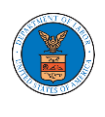

- The case details page includes buttons Submit a New Filing, Remove From My Dashboard, and Delegate Access.
  - a. **'Submit a New Filing**' button is to bring up the form to submit a new filing related to the case.
  - b. **'Remove from My Dashboard'** button is to bring up the page that lets you remove the case from your OALJ dashboard
  - c. If you are an attorney with an organization, you will get the button
     'Delegate Access' by which you can delegate the control of submitting filings to other members of your organization.

## Summary

| eFile Case Number  | EFS-OALJ-2009-208959      |                 |
|--------------------|---------------------------|-----------------|
| OALJ Case Number   | 2018LDA00831              |                 |
| Agency Reference # | 06-320199                 |                 |
| Case Type          | LDA                       |                 |
| Case Type Group    | DEFENSE BS                |                 |
| ALJ Decision Date  | 03/18/2019 - 00:00 EST    |                 |
| Claimant Name      | GUY EDVIE J.              |                 |
| Employer Name      |                           |                 |
| Status             | CLOSED                    |                 |
| Docketed Date      | 07/11/2020 - 13:21 EST    |                 |
| Submit a New       | Filing Withdraw From Case | Delegate Access |

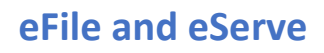

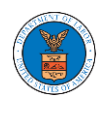

- The case details page includes tables Filings, Documents Served by OALJ,
   Parties with Access, and Delegated Users.
  - a. Filings table lists all the Filings you have done related to this case.

b. **Documents Served by OALJ** table lists all the servings issued by OALJ on the case.

c. **Parties with Access** table lists all the parties that have access to this case.

d. **Delegated Users** table lists all the users in your organization who have been delegated access to this case and the attorney who delegated the user.

| Filings                                        |                                                            |                                                               |                                           |                          |             |                       |                              |                       |
|------------------------------------------------|------------------------------------------------------------|---------------------------------------------------------------|-------------------------------------------|--------------------------|-------------|-----------------------|------------------------------|-----------------------|
| Filing Category                                | Filing Type                                                | Filed Documents                                               | eFil                                      | e Number                 | Status      | Filed By              | Last Updated On              | Details               |
| No documents have b                            | peen filed to this case.                                   |                                                               |                                           |                          |             |                       |                              |                       |
| All arres displayed in                         | 69 Eastern Himezone                                        |                                                               |                                           |                          |             |                       |                              |                       |
| Documents S                                    | erved by OALJ                                              |                                                               |                                           |                          |             |                       |                              |                       |
| File type                                      | Description                                                | File Name                                                     | eFile Number                              | Issued On                |             | Served On             | Accessed On                  | Notified On           |
| No documents have b                            | een served to this case.                                   |                                                               |                                           |                          |             |                       |                              |                       |
| All times displayed in                         | us castern minezone                                        |                                                               |                                           |                          |             |                       |                              |                       |
| Parties with A                                 | Access                                                     |                                                               |                                           |                          |             |                       |                              |                       |
| Name                                           | Address                                                    |                                                               | Role in the Case                          | e                        |             |                       | Organization                 |                       |
| No users to show in th                         | his case.                                                  |                                                               |                                           |                          |             |                       |                              |                       |
| Delegated Us                                   | ers                                                        |                                                               |                                           |                          |             |                       |                              |                       |
| Name                                           | Address                                                    |                                                               | Delegated                                 | Ву                       |             |                       | Organization                 |                       |
| There are no users de<br>use the Delegate Acce | legated to this appeal/cas<br>ass button to give access to | se. If you want to delegate av<br>o one of the members in you | ccess to another pers<br>ir organization. | on to assist in this app | eal/case, c | reate an organizatior | n through My Account and add | them as members. Then |

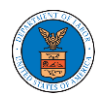

#### HOW TO SUBMIT A NEW FILING TO OALJ?

 Login and click on the eFile & eServe with the Office of the Administrative Law Judges (OALJ) or Board of Alien Labor Certification Appeals (BALCA) tile from the main dashboard.

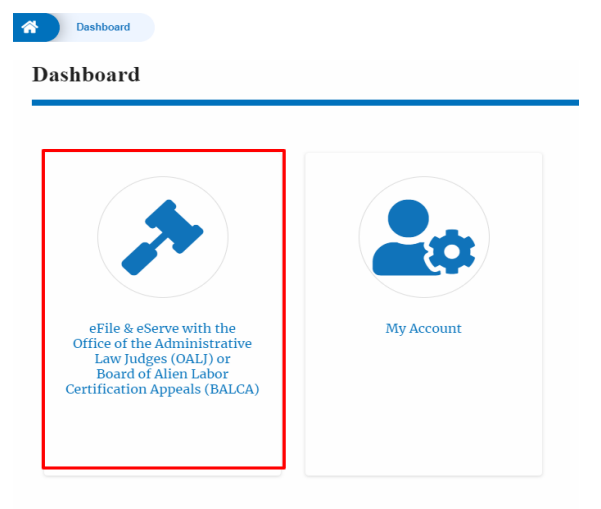

## 2. Click on an OALJ Case Number.

Accessed Cases

| The following are the l | ist of cases you have access to. Click on the O | ALJ Case Numbe   | r link to viev | v case status, ac | ccess filings and servi   | ngs and to submit new filings.                                                |
|-------------------------|-------------------------------------------------|------------------|----------------|-------------------|---------------------------|-------------------------------------------------------------------------------|
|                         |                                                 |                  |                |                   |                           | Showing 5 of 9 records View More 🕁                                            |
| OALJ Case<br>Number     | Claimant Name                                   | Employer<br>Name | Status         | User Type         | Accessed On               | Organization                                                                  |
| 2012LHC02015            | BARY LARRY W.                                   |                  | OPEN           | Court<br>Reporter | 09/15/2020 -<br>05:06 EST | Court Reporter Org Charlie , 32 Constitution Ave. Peachtree<br>City, GA 30246 |

3. Click on the **Submit a New Filing** button. The user is navigated to **New Filing to OALJ** page.

|         | Dashboard     |       | OALJ and BALCA Dash | board C   | ase Details   |
|---------|---------------|-------|---------------------|-----------|---------------|
| Sui     | nmary         |       |                     |           |               |
| eFile ( | Case Number   | EFS-0 | ALJ-2009-208942     |           |               |
| OALJ    | Case Number   | 2012L | HC02015             |           |               |
| Agenc   | y Reference # | 08-13 | 5254                |           |               |
| Case T  | уре           | LHC   |                     |           |               |
| Case T  | ype Group     | LONG  | SHORE               |           |               |
| ALJ De  | ecision Date  |       |                     |           |               |
| Claim   | ant Name      | BARY  | LARRY W.            |           |               |
| Emplo   | yer Name      |       |                     |           |               |
| Status  |               | OPEN  |                     |           |               |
| Docke   | ted Date      | 07/11 | 2020 - 13:21 EST    |           |               |
| Sul     | bmit a New Fi | ling  | Remove From My      | Dashboard | Delegate Acce |

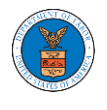

4. The user selects the **Filing Category** and its **Filing Type** and uploads the mandatory files and clicks on the **Submit to the DOL** button.

|                                                                                                    | Help 🔞                                                                                 |
|----------------------------------------------------------------------------------------------------|----------------------------------------------------------------------------------------|
| Instructions for Filing Under Seal                                                                                                    |                                                                                        |
| IMPORTANT NOTICE: EFILE.DOL.GOV filings are visible to other reg<br>you need to file a document with OALJ or the Boards that shoul<br>parties, you MUST NOT FILE USING THE EFILE.DOL.GOV GATE<br>following guide for such confidential filings                                                                                                    | gistered efilers in a case. If<br>d not be viewed by other<br>WAY. Rather, consult the |
| Case Number                                                                                                    |                                                                                        |
| 2020BAT02107                                                                                                    |                                                                                        |
| Filing Category *                                                                                                    |                                                                                        |
| -Select value-                                                                                                    | \$                                                                                     |
| Filing Type *                                                                                                    |                                                                                        |
| -Select a value-                                                                                                    |                                                                                        |
|                                                                                                    |                                                                                        |
|                                                                                                    |                                                                                        |
| IMPORTANT NOTICE FOR REDACTION RESPONSIBILITY                                                                                                    |                                                                                        |
| I <b>MPORTANT NOTICE FOR REDACTION RESPONSIBILITY</b><br>All filers must redact filings in compliance with 29 C.F.R. § 18.31. Thi<br>requires redaction of:                                                                                                    | s regulation generally                                                                 |
| IMPORTANT NOTICE FOR REDACTION RESPONSIBILITY<br>All filers must redact filings in compliance with 29 C.F.R. § 18.31. Thi<br>requires redaction of:<br>• Social Security numbers<br>• Taxpayer-identification numbers<br>• Dates of birth<br>• Names of minor children<br>• Financial account numbers                                                                                                    | s regulation generally                                                                 |
| IMPORTANT NOTICE FOR REDACTION RESPONSIBILITY<br>All filers must redact filings in compliance with 29 C.F.R. § 18.31. Thi<br>requires redaction of:<br>• Social Security numbers<br>• Taxpayer-identification numbers<br>• Dates of birth<br>• Names of minor children<br>• Financial account numbers<br>This requirement applies to all documents being filed, including ext                                                                           | s regulation generally                                                                 |
| IMPORTANT NOTICE FOR REDACTION RESPONSIBILITY<br>All filers must redact filings in compliance with 29 C.F.R. § 18.31. Thi<br>requires redaction of:<br>• Social Security numbers<br>• Taxpayer-identification numbers<br>• Dates of birth<br>• Names of minor children<br>• Financial account numbers<br>This requirement applies to all documents being filed, including exh<br>VIII understand that I must comply with the redaction rules. I have re | is regulation generally<br>hibits and attachments<br>ead this notice.                  |

**Note:** If you are doing a confidential filing, click on the "Instructions for Filing Under Seal" for details on how to do the filing.

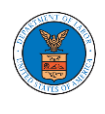

5. The filing request is listed in the **Filings** table with the **SUBMITTED** status along with a confirmation message.

| Case Detai         | ils                                 |                         |                  |           |                |                        |             |
|--------------------|-------------------------------------|-------------------------|------------------|-----------|----------------|------------------------|-------------|
| S The new f        | iling has been submitted to the cas | e.                      |                  |           |                |                        |             |
| Summary            |                                     |                         |                  |           |                |                        | Help 🕜      |
| eFile Case Number  | EFS-OALJ-2009-208942                |                         |                  |           |                |                        |             |
| OALJ Case Number   | 2012LHC02015                        |                         |                  |           |                |                        |             |
| Agency Reference # | 08-135254                           |                         |                  |           |                |                        |             |
| Case Type          | LHC                                 |                         |                  |           |                |                        |             |
| Case Type Group    | LONGSHORE                           |                         |                  |           |                |                        |             |
| ALJ Decision Date  |                                     |                         |                  |           |                |                        |             |
| Claimant Name      | BARY LARRY W.                       |                         |                  |           |                |                        |             |
| Employer Name      | OPEN                                |                         |                  |           |                |                        |             |
| Docketed Date      | 07/11/2020 - 13:21 EST              |                         |                  |           |                |                        |             |
| Submit a New Fi    | Remove From My Dashb                | Delegate Access         |                  |           |                |                        |             |
| Filings            |                                     |                         |                  |           |                | Showing 1 of 1 records | View More O |
| Filing Category    | Filing Type                         | Filed Documents         | eFile Number     | Status    | Filed By       | Last Updated On        | Details     |
| Evidence           | Proposed Hearing Exhibit            | Processing please wait. | OALJ-2009-510220 | SUBMITTED | Charlie Tester | 09/15/2020 - 05:34 EST | View        |

# 6. Click on **View More** button to view all the filings under the case.

| Filings                  |                          |                         |                  |           |                | Showing 1 of 1 records | View More 🕈 |
|--------------------------|--------------------------|-------------------------|------------------|-----------|----------------|------------------------|-------------|
| Filing Category          | Filing Type              | Filed Documents         | eFile Number     | Status    | Filed By       | Last Updated On        | Details     |
| Evidence                 | Proposed Hearing Exhibit | Processing please wait. | OALJ-2009-510220 | SUBMITTED | Charlie Tester | 09/15/2020 - 05:34 EST | View        |
| * All times displayed in | US Fastern Timezone      |                         |                  |           |                |                        |             |

## 7. All the filings under the case will be listed on the **Filings** page.

| Dashboard<br>Filings | d OALJ and BALCA Da         | ashboard EFS-OALJ-2009-20 | 8942 Filings     |           |                   |                           |                           |       |
|----------------------|-----------------------------|---------------------------|------------------|-----------|-------------------|---------------------------|---------------------------|-------|
|                      |                             |                           |                  |           |                   |                           |                           | Help  |
| File Number          |                             | Filing Category           | Fili             | ng Type   |                   | Status                    |                           |       |
| Search eFile Nu      | mber                        | - Any -                   | ¢ -4             | ny-       |                   | Any -                     |                           | \$    |
| Apply<br>Filing      | Filing Type                 | Filed Documents           | eFile Number     | Status    | Filed By          | Submitted On              | Last Updated On           | Detai |
| Category             | Thing Type                  | The bocaments             | er ke transer    | Status    | Theory .          | Submitted on              | cust optited on           | beta  |
| Evidence             | Proposed Hearing<br>Exhibit | rtf-sample_100kB_1.rtf    | OALJ-2009-510220 | SUBMITTED | Charlie<br>Tester | 09/15/2020 - 05:34<br>EST | 09/15/2020 - 05:34<br>EST | View  |

\* All times displayed in US Eastern Timezone
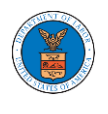

8. Click on the **View** link under the **Details** column header to view the filing details.

| Evidence         Proposed Hearing         rtf-sample_100kB_1.rtf         OALJ-2009-510220         SUBMITTED         Charlie         09/15/2020           Exhibit         Charlie         Charlie | 15:34 09/15/2020 - 05:34<br>EST | View |
|----------------------------------------------------------------------------------------------------|---------------------------------|------|

9. The user is displayed with the details in a popup and can download the documents which are submitted by the user.

| Filing Details      |                          | × |
|---------------------|--------------------------|---|
| eFile Number        | OALJ-2009-510220         |   |
| eFile Case Number   | EFS-OALJ-2009-208942     |   |
| Filing Category     | Evidence                 |   |
| Filing Type         | Proposed Hearing Exhibit |   |
| Additional Comments | Test Comments            |   |
| Filed Documents     | rtf-sample_100kB_1.rtf   |   |
| Status              | SUBMITTED                |   |
| Filed By            | Charlie Tester           |   |
| Submitted On        | 09/15/2020 - 05:34 EST   |   |

# Status Update Log

| eFile Number     | eFile Status | Comment                        | Updated On             |
|------------------|--------------|--------------------------------|------------------------|
| OALJ-2009-510220 | SUBMITTED    | New filing has been submitted. | 09/15/2020 - 05:34 EST |

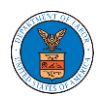

### HOW TO DELEGATE ACCESS TO THE CASE?

 Login and click on the eFile & eServe with the Office of the Administrative Law Judges (OALJ) or Board of Alien Labor Certification Appeals (BALCA) tile from the main dashboard.

Note: You can delegate access only if you are an Attorney.

| Dashboard  Dashboard                                                                                                    |                             |
|----------------------------------------------------------------------------------------------------|-----------------------------|
| eFile & eServe with the<br>Office of the Administrative<br>Law Judges (OALJ) or<br>Board of Alien Labor<br>Certification Appeals (BALCA) | <b>Except</b><br>My Account |

# 2. Click on an OALJ Case Number.

### Accessed Cases

The following are the list of cases you have access to. Click on the OALJ Case Number link to view case status, access filings and servings and to submit new filings.

|                     |               |                  |        |                   |                           | Showing 5 of 5 records Wew More                                               |
|---------------------|---------------|------------------|--------|-------------------|---------------------------|-------------------------------------------------------------------------------|
| OALJ Case<br>Number | Claimant Name | Employer<br>Name | Status | User Type         | Accessed On               | Organization                                                                  |
| 2012LHC02015        | BARY LARRY W. |                  | OPEN   | Court<br>Reporter | 09/15/2020 -<br>05:06 EST | Court Reporter Org Charlie , 32 Constitution Ave. Peachtree<br>City, GA 30246 |

....

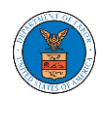

3. Click on the **Delegate Access** button. The user is navigated to the **Organization Members** page.

| Dashboar           | d OALJ and BALCA Dash  | board C   | Case Details   |
|--------------------|------------------------|-----------|----------------|
| Summary            | ,                      |           |                |
| eFile Case Number  | EFS-OALJ-2009-208942   |           |                |
| OALJ Case Number   | 2012LHC02015           |           |                |
| Agency Reference # | 08-135254              |           |                |
| Case Type          | LHC                    |           |                |
| Case Type Group    | LONGSHORE              |           |                |
| ALJ Decision Date  |                        |           |                |
| Claimant Name      | BARY LARRY W.          |           |                |
| Employer Name      |                        |           |                |
| Status             | OPEN                   |           |                |
| Docketed Date      | 07/11/2020 - 13:21 EST |           |                |
| Submit a New       | Filing Remove From My  | Dashboard | Delegate Acces |

4. From the Organization members table displayed, click on the **Delegate** link under the **Actions** column header against the user to be delegated.

| *   | Dashboard   | OALJ and BALCA Dashboard | EFS-OALJ-2009-208942 | Organization Members |            |          |
|-----|-------------|--------------------------|----------------------|----------------------|------------|----------|
| 0   | rganizatior | n Members                |                      |                      |            |          |
| Or  | ganization: |                          |                      |                      |            | Help 🕑   |
| Nai | me          |                          | Email                |                      |            |          |
| E   | nter Name   |                          | O Enter Email        |                      | O Search   |          |
|     |             |                          |                      |                      |            |          |
| N   | lame        | Email                    |                      |                      | User Type  | Actions  |
|     | _           |                          |                      |                      |            |          |
| S   | agar Tester | sagarteste               | er001@gmail.com      |                      | Individual | Delegate |

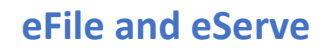

5. Delegate user confirmation will be displayed and the link against delegated member changes to **Remove Delegation**.

| <ul> <li>Sagar Tester has been deleg</li> <li>An email notification has be</li> </ul> | gated to this case.<br>een sent to Sagar Tester at | sagartester001@gmail.com. |            |                   |
|---------------------------------------------------------------------------------------|----------------------------------------------------|---------------------------|------------|-------------------|
| Organization: Court Repo                                                              | orter Org Charlie                                  |                           |            | Help 🕑            |
| Name                                                                                  |                                                    | Email                     |            |                   |
| Enter Name                                                                            | 0                                                  | Enter Email               | 0 Sean     | ch                |
|                                                                                       |                                                    |                           |            |                   |
| Name                                                                                  | Email                                              |                           | User Type  | Actions           |
| Sagar Tester                                                                          | sagartester001@gmail.                              | com                       | Individual | Remove Delegation |

6. Click on <eFile Case Number> on the breadcrumb to go back to the case details page.

| ном      | E DASHBOA | ARD 🗸   | MY ACCOUNT 🗸      | SUPPORT 🗸            |                      |
|----------|-----------|---------|-------------------|----------------------|----------------------|
| <b>^</b> | Dashboard | OALJ an | d BALCA Dashboard | EFS-OALJ-2009-208942 | Organization Members |

# 7. The delegated member will be displayed in the Delegated User table.

| Delegate     | d Users                                                                          |                | Showing 1 of 1 records View More 🕈                                        |
|--------------|----------------------------------------------------------------------------------|----------------|---------------------------------------------------------------------------|
| Name         | Address                                                                          | Delegated By   | Organization                                                              |
| Sagar Tester | 4486 County Ave. Harleysville, PA 19438, Vile, United States, Connecticut, 57346 | Charlie Tester | Court Reporter Org Charlie, 32 Constitution Ave. Peachtree City, GA 30246 |

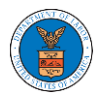

HOW TO ACCESS CASE DETAILS PAGE AS A DELEGATED USER?

 Click on the eFile & eServe with the Office of the Administrative Law Judges (OALJ) or Board of Alien Labor Certification Appeals (BALCA) tile from the main dashboard.

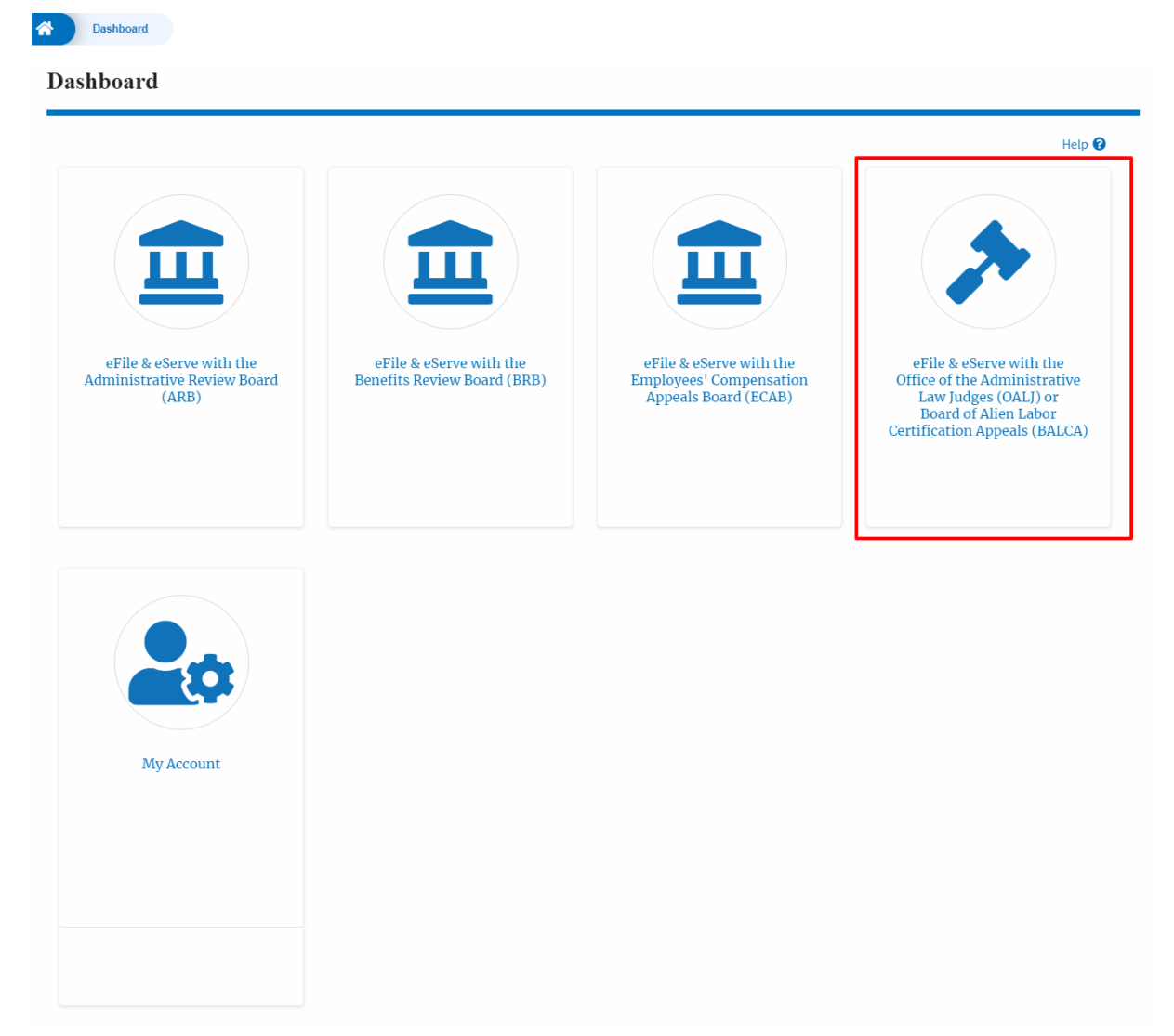

2. In the OALJ dashboard, click on any OALJ Case Number from the **Cases Delegated to Me** table.

### Cases Delegated to Me

| The following are the cases you | I have been delegated to. Click on the | OALJ Case Nun | nber link to access case | e filings and servings and to submit | new filings.                           |
|---------------------------------|----------------------------------------|---------------|--------------------------|--------------------------------------|----------------------------------------|
|                                 |                                        |               |                          |                                      | Showing 1 of 1 records View More 🕈     |
| OALJ Case Number                | Claimant Name                          | Status        | Delegated by             | Delegated On                         | Organization                           |
| 2011LHC02121                    | MCLAUGHLIN DONALD L.                   | CLOSED        | Barey Barry              | 09/25/2020 - 05:00 EST               | Test sharedmailbox org, Test address 1 |

\* All times displayed in US Eastern Timezone

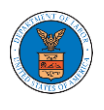

3. The user will be directed to the case details page.

|                                                                                                    |                                                                                                    |             |                            |                                       |        |                                                                     |                                                                                                    | Help                                                                                                    |
|----------------------------------------------------------------------------------------------------|----------------------------------------------------------------------------------------------------|-------------|----------------------------|---------------------------------------|--------|---------------------------------------------------------------------|----------------------------------------------------------------------------------------------------|----------------------------------------------------------------------------------------------------|
| Summary                                                                                                    | y                                                                                                    |             |                            |                                       |        |                                                                     |                                                                                                    |                                                                                                    |
| File Case Number                                                                                                    | EFS-OALJ-2009-209004                                                                                                    |             |                            |                                       |        |                                                                     |                                                                                                    |                                                                                                    |
| DALJ Case Number                                                                                                    | 2011LHC02121                                                                                                    |             |                            |                                       |        |                                                                     |                                                                                                    |                                                                                                    |
| gency Reference #                                                                                                    | 07-187158                                                                                                    |             |                            |                                       |        |                                                                     |                                                                                                    |                                                                                                    |
| ase Type Group                                                                                                    | LINC                                                                                                    |             |                            |                                       |        |                                                                     |                                                                                                    |                                                                                                    |
| L.I.Decision Date                                                                                                    | 12/18/2017 - 00:00 EST                                                                                                    |             |                            |                                       |        |                                                                     |                                                                                                    |                                                                                                    |
| laimant Name                                                                                                    | MCLAUGHLIN DONALD L.                                                                                                    |             |                            |                                       |        |                                                                     |                                                                                                    |                                                                                                    |
| mployer Name                                                                                                    |                                                                                                    |             |                            |                                       |        |                                                                     |                                                                                                    |                                                                                                    |
| tatus                                                                                                    | CLOSED                                                                                                    |             |                            |                                       |        |                                                                     |                                                                                                    |                                                                                                    |
| ocketed Date                                                                                                    | 07/11/2020 - 13:21 EST                                                                                                    |             |                            |                                       |        |                                                                     |                                                                                                    |                                                                                                    |
| Filing Categor                                                                                                    |                                                                                                    |             |                            |                                       |        |                                                                     |                                                                                                    |                                                                                                    |
|                                                                                                    | ry Filing Type                                                                                                    | Filed Docum | ients eFilo                | e Number                              | Status | Filed By                                                            | Last Updated On                                                                                                    | Details                                                                                                    |
| No documents                                                                                                    | s have been filed to this case.                                                                                                    | Filed Docum | ients eFilo                | e Number                              | Status | Filed By                                                            | Last Updated On                                                                                                    | Details                                                                                                    |
| No documents<br>All times displa                                                                                                    | s have been filed to this case.<br>Nyed in US Eastern Timezone                                                                                                    | Filed Docum | ients eFilo                | e Number                              | Status | Filed By                                                            | Last Updated On                                                                                                    | Details                                                                                                    |
| No documents<br>All times displa<br>DALI ISSU                                                                                                    | ry Filing Type                                                                                                    | Filed Docum | ients eFilo                | e Number                              | Status | Filed By                                                            | Last Updated On                                                                                                    | Details                                                                                                    |
| No documents<br>All times displa<br>DALJ ISSU<br>File type                                                                                              | ry Filing Type shave been filed to this case. wed in US Eastern Timezone ted Documents Description                                                                                                    | Filed Docum | ents eFile<br>eFile Number | e Number<br>Issued On                 | Status | Filed By Served On                                                  | Last Updated On                                                                                                    | Details<br>Notified On                                                                                                    |
| No documents<br>All times displa<br>DALJ ISSU<br>File type<br>No documents                                                                              | ry Filing Type<br>shave been filed to this case,<br>nyed in US Eastern Timezone<br>ned Documents<br>Description<br>shave been served to this case,                                                                                            | Filed Docum | ents eFile                 | e Number                              | Status | Filed By<br>Served On                                               | Last Updated On Accessed On                                                                                                    | Details<br>Notified On                                                                                                    |
| No documents<br>All times displa<br>DALJ ISSU<br>File type<br>No documents<br>All times displa                                                          | ry Filing Type shave been filed to this case. yed in US Eastern Timezone ted Documents Description shave been served to this case. yed in US Eastern Timezone                                                                                 | Filed Docum | erits eFile                | e Number<br>Issued On                 | Status | Filed By Served On                                                  | Last Updated On Accessed On                                                                                                    | Details<br>Notified On                                                                                                    |
| No documents<br>All times displa<br>DALJ ISSU<br>File type<br>No documents<br>All times displa<br>Parties W                                             | ry Filing Type shave been filed to this case. yed in US Eastern Timezone ted Documents Description shave been served to this case. yed in US Eastern Timezone tith Access                                                                     | Filed Docum | eFile Number               | e Number                              | Status | Filed By Served On                                                  | Last Updated On Accessed On Showing 1 of                                                                                                    | Details<br>Notified On                                                                                                    |
| No documents<br>All times displa<br>DALJ ISSU<br>File type<br>No documents<br>All times displa<br>Parties W<br>Name                                     | ry Filing Type shave been filed to this case, wyed in US Eastern Timezone ted Documents Description shave been served to this case, wyed in US Eastern Timezone tith Access Address                                                           | Filed Docum | eFile Number               | e Number                              | Status | Filed By Served On Role in the Case                                 | Last Updated On Accessed On Showing 1 of Organization                                                                                                    | Details<br>Notified On<br>1 records View Mor                                                                                                    |
| No documents<br>All times displa<br>DALJ ISSU<br>File type<br>No documents<br>All times displa<br>Parties W<br>Name<br>Barey Barry                      | y Filing Type shave been filed to this case, syed in US Eastern Timezone ted Documents Description shave been served to this case, syed in US Eastern Timezone tith Access Address 56 Constitution Ave, Peacht                                | File Name   | eFile Number               | e Number<br>Issued On                 | Status | Filed By Served On Role in the Case Department Of Labor             | Accessed On Showing 1 of Organization Test sharedmailbo                                                                                                    | Notified On  records View Mor x org, Test address 1                                                                                             |
| No documents<br>All times displa<br>DALJ ISSU<br>File type<br>No documents<br>All times displa<br>Parties W<br>Name<br>Barey Barry<br>Delegated         | ry Filing Type Filing Type shave been filed to this case. syed in US Eastern Timezone ted Documents Description shave been served to this case. syed in US Eastern Timezone tith Access Address 56 Constitution Ave. Peacht d Users           | File Name   | eents eFile                | e Number                              | Status | Filed By  Filed By  Reved On  Role in the Case  Department Of Labor | Accessed On  Accessed On  Showing 1 of  Organization  Test sharedmailbo                                                                                                    | Notified On  records View Mor x org, Test address 1                                                                                             |
| No documents<br>All times displa<br>DALJ ISSU<br>File type<br>No documents<br>All times displa<br>Parties W<br>Name<br>Barey Barry<br>Delegated         | y Filing Type shave been filed to this case, syed in US Eastern Timezone ted Documents Description shave been served to this case, syed in US Eastern Timezone tith Access Address S6 Constitution Ave, Peacht d Users Address                | File Name   | eFile Number               | e Number<br>Issued On<br>aware, 34643 | Status | Filed By  Filed By  Reved On  Role in the Case Department Of Labor  | Last Updated On Accessed On Showing 1 of Organization Test sharedmailbo Showing 1 of Oceanization                                                                                                    | Notified On I records View Mor x org, Test address 1 I records View Mor                                                                         |
| No documents<br>All times displa<br>DALJ ISSU<br>File type<br>No documents<br>All times displa<br>Parties W<br>Name<br>Barey Barry<br>Delegated<br>Name | y Filing Type Filing Type shave been filed to this case. syed in US Eastern Timezone ted Documents Description shave been served to this case. syed in US Eastern Timezone tith Access Address S6 Constitution Ave. Peacht US Easters Address | File Name   | eerts eFile                | e Number                              | Status | Filed By Filed By  Served On  Role in the Case Department Of Labor  | Last Updated On Last Updated On Last Updated On Last Updated On Last Updated On Last Showing 1 of Creation Last Showing 1 of Creation Last Contemponent Last Contemponent Last | Details       Notified On       1 records     View Montrain Statements       x org, Test address 1       1 records     View Montrain Statements |

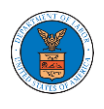

### HOW TO REMOVE DELEGATION ACCESS FROM A CASE?

 Login and click on the eFile & eServe with the Office of the Administrative Law Judges (OALJ) or Board of Alien Labor Certification Appeals (BALCA) tile from the main dashboard.

| Dashboard                                                                                                    |            |
|----------------------------------------------------------------------------------------------------|------------|
| eFile & eServe with the<br>Office of the Administrative<br>Law Judges (OALJ) or<br>Board of Alien Labor<br>Certification Appeals (BALCA) | My Account |

# 2. Click on an OALJ Case Number.

#### Accessed Cases

The following are the list of cases you have access to. Click on the OALJ Case Number link to view case status, access filings and servings and to submit new filings.

|                     |               |                  |        |                   |                           | Showing 5 of 9 records View More                                              |
|---------------------|---------------|------------------|--------|-------------------|---------------------------|-------------------------------------------------------------------------------|
| OALJ Case<br>Number | Claimant Name | Employer<br>Name | Status | User Type         | Accessed On               | Organization                                                                  |
| 2012LHC02015        | BARY LARRY W. |                  | OPEN   | Court<br>Reporter | 09/15/2020 -<br>05:06 EST | Court Reporter Org Charlie , 32 Constitution Ave. Peachtree<br>City, GA 30246 |

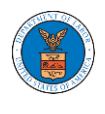

3. Click on the **Delegate Access** button to navigate to the Organization Members page.

| Dashbo             | ord OALJ and BALCA Dash | ooard Cas | e Details       |
|--------------------|-------------------------|-----------|-----------------|
| Summar             | y                       |           |                 |
| eFile Case Number  | EFS-OALJ-2009-208942    |           |                 |
| OALJ Case Number   | 2012LHC02015            |           |                 |
| Agency Reference # | 08-135254               |           |                 |
| Case Type          | LHC                     |           |                 |
| Case Type Group    | LONGSHORE               |           |                 |
| ALJ Decision Date  |                         |           |                 |
| Claimant Name      | BARY LARRY W.           |           |                 |
| Employer Name      |                         |           |                 |
| Status             | OPEN                    |           |                 |
| Docketed Date      | 07/11/2020 - 13:21 EST  |           |                 |
| Submit a Nev       | w Filing Remove From My | Dashboard | Delegate Access |

 From the Organization members table displayed, click on the Remove Delegation link under the Actions column header against the user to remove delegation.

| Name         |                        | Email       |            |                   |
|--------------|------------------------|-------------|------------|-------------------|
| Enter Name   | 0                      | Enter Email | O Search   |                   |
|              |                        |             |            | -                 |
|              |                        |             |            |                   |
| Name         | Email                  |             | User Type  | Actions           |
| Sagar Tester | sagartester001@gmail.c | com         | Individual | Remove Delegation |

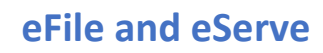

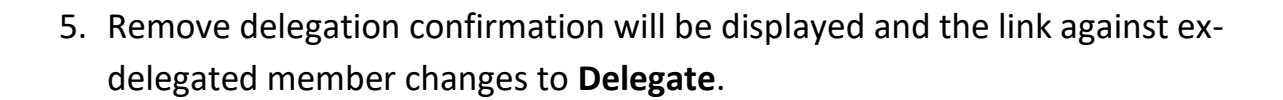

| Organization Members                                                                            |                                                                          |    |            |          |
|-------------------------------------------------------------------------------------------------|--------------------------------------------------------------------------|----|------------|----------|
| <ul> <li>Removed Sagar Tester`s delegate</li> <li>An email notification has been set</li> </ul> | ed access to this case.<br>nt to Sagar Tester at sagartester001@gmail.co | m. |            |          |
| Organization: Court Reporter                                                                    | Org Charlie                                                              |    |            | Help 😧   |
| Name                                                                                            | Email                                                                    |    |            |          |
| Enter Name                                                                                      | O Enter Email                                                            | 0  | Search     |          |
|                                                                                                 |                                                                          |    |            |          |
| Name                                                                                            | Email                                                                    |    | User Type  | Actions  |
| Sagar Tester                                                                                    | sagartester001@gmail.com                                                 |    | Individual | Delegate |

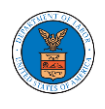

### HOW TO ACCESS SERVED DOCUMENT?

 Login and click on the eFile & eServe with the Office of the Administrative Law Judges (OALJ) or Board of Alien Labor Certification Appeals (BALCA) tile from the main dashboard.

| eFile & eServe with the<br>Office of the Administrative<br>Law Judges (OALJ) or<br>Board of Alien Labor<br>Certification Appeals (BALCA) | My Account |
|----------------------------------------------------------------------------------------------------|------------|

# 2. Click on an OALJ Case Number.

#### Accessed Cases

The following are the list of cases you have access to. Click on the OALJ Case Number link to view case status, access filings and servings and to submit new filings.

|                     |               |                  |        |                   |                           | Showing 5 of 10 records View More ↔                                           |
|---------------------|---------------|------------------|--------|-------------------|---------------------------|-------------------------------------------------------------------------------|
| OALJ Case<br>Number | Claimant Name | Employer<br>Name | Status | User Type         | Accessed On               | Organization                                                                  |
| 2020BAT02107        |               |                  | OPEN   | Court<br>Reporter | 09/16/2020 -<br>01:22 EST | Court Reporter Org Charlie , 32 Constitution Ave. Peachtree<br>City, GA 30246 |

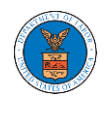

- 3. The **Documents Served by OALJ** table displays the served documents list. The table shows:
  - a. Issued On The date and time the serving was issued by OALJ
  - b. Served On The date and time the serving was served to the dashboard
  - c. Notified On The date and time the email regarding the serving was sent
  - d. Accessed On The date and time the serving was access by the user.

| Documents S            | erved by OALJ            |                       |                             |                           |                           | Showing 5 of 5 records    | View More +    |
|------------------------|--------------------------|-----------------------|-----------------------------|---------------------------|---------------------------|---------------------------|----------------|
| File type              | Description              | File Name             | eFile Number                | Issued On                 | Served On                 | Accessed On               | Notified<br>On |
| Hearing Cancelled      | Hearing Cancelled test   | hearingcancel.pdf     | ESERVE-OALJ-2008-<br>000446 | 08/20/2020 - 09:55<br>EST | 08/20/2020 - 10:10<br>EST |                           |                |
| Notice of Hearing      | Notice of Hearing test   | hearingnotice.pdf     | ESERVE-OALJ-2008-<br>000446 | 08/20/2020 - 09:55<br>EST | 08/20/2020 - 10:10<br>EST | 08/20/2020 - 10:48<br>EST |                |
| Hearing<br>Rescheduled | Hearing Rescheduled test | hearingreschedule.pdf | ESERVE-OALJ-2008-<br>000446 | 08/20/2020 - 09:55<br>EST | 08/20/2020 - 10:10<br>EST |                           |                |
| Hearing Continued      | Hearing Continued test   | hearing.pdf           | ESERVE-OALJ-2008-<br>000446 | 08/20/2020 - 09:55<br>EST | 08/20/2020 - 10:10<br>EST |                           |                |
| Case Decision          | Case Decision test       | decision.pdf          | ESERVE-OALJ-2008-<br>000446 | 08/20/2020 - 09:55<br>EST | 08/20/2020 - 10:10<br>EST |                           |                |

\* All times displayed in US Eastern Timezone

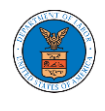

4. Click on the **View More** button to navigate to the **Documents Served by OALJ** page.

| ocuments S             | erved by OALJ            |                       |                             |                           | Showing 5 of 5 records    | View More                 |                |
|------------------------|--------------------------|-----------------------|-----------------------------|---------------------------|---------------------------|---------------------------|----------------|
| File type              | Description              | File Name             | eFile Number                | Issued On                 | Served On                 | Accessed On               | Notified<br>On |
| Hearing Cancelled      | Hearing Cancelled test   | hearingcancel.pdf     | ESERVE-OALJ-2008-<br>000446 | 08/20/2020 - 09:55<br>EST | 08/20/2020 - 10:10<br>EST |                           |                |
| Notice of Hearing      | Notice of Hearing test   | hearingnotice.pdf     | ESERVE-OALJ-2008-<br>000446 | 08/20/2020 - 09:55<br>EST | 08/20/2020 - 10:10<br>EST | 08/20/2020 - 10:48<br>EST |                |
| Hearing<br>Rescheduled | Hearing Rescheduled test | hearingreschedule.pdf | ESERVE-OALJ-2008-<br>000446 | 08/20/2020 - 09:55<br>EST | 08/20/2020 - 10:10<br>EST |                           |                |
| Hearing Continued      | Hearing Continued test   | hearing.pdf           | ESERVE-OALJ-2008-<br>000446 | 08/20/2020 - 09:55<br>EST | 08/20/2020 - 10:10<br>EST |                           |                |
| Case Decision          | Case Decision test       | decision.pdf          | ESERVE-OALJ-2008-<br>000446 | 08/20/2020 - 09:55<br>EST | 08/20/2020 - 10:10<br>EST |                           |                |

All times displayed in US Eastern Timezone

# 5. Click on the <file name> to access the served document.

### Documents Served by OALJ

|                |                           |                           | n                         | Descripti                   | Name                  | File                     | File Number            |  |
|----------------|---------------------------|---------------------------|---------------------------|-----------------------------|-----------------------|--------------------------|------------------------|--|
|                |                           | Apply                     | lescription               | Search                      | Search File Name      |                          | Search eFileNumber     |  |
| Notified<br>On | Accessed On               | Served On                 | Issued On                 | eFile Number                | File Name             | Description              | File type              |  |
|                |                           | 08/20/2020 - 10:10<br>EST | 08/20/2020 - 09:55<br>EST | ESERVE-OALJ-2008-<br>000446 | hearingcancel.pdf     | Hearing Cancelled test   | Hearing Cancelled      |  |
|                | 08/20/2020 - 10:48<br>EST | 08/20/2020 - 10:10<br>EST | 08/20/2020 - 09:55<br>EST | ESERVE-OALJ-2008-<br>000446 | hearingnotice.pdf     | Notice of Hearing test   | Notice of Hearing      |  |
|                |                           | 08/20/2020 - 10:10<br>EST | 08/20/2020 - 09:55<br>EST | ESERVE-OALJ-2008-<br>000446 | hearingreschedule.pdf | Hearing Rescheduled test | Hearing<br>Rescheduled |  |
|                |                           | 08/20/2020 - 10:10<br>EST | 08/20/2020 - 09:55<br>EST | ESERVE-OALJ-2008-<br>000446 | hearing.pdf           | Hearing Continued test   | Hearing Continued      |  |
|                |                           | 08/20/2020 - 10:10<br>EST | 08/20/2020 - 09:55<br>EST | ESERVE-OALJ-2008-<br>000446 | decision.pdf          | Case Decision test       | Case Decision          |  |

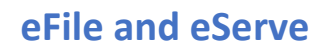

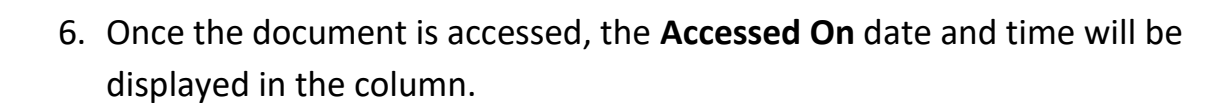

#### Documents Served by OALJ Help 😯 eFile Number File Name Description Search eFileNumber Search File Name Search Description Notified File type Description File Name eFile Number Issued On Served On Accessed On On ESERVE-OALJ-2008-08/20/2020 - 09:55 08/20/2020 - 10:10 10/13/2020 - 00:18 Hearing Cancelled Hearing Cancelled test hearingcancel.pdf 000446 EST EST EST Notice of Hearing Notice of Hearing test ESERVE-OALJ-2008 08/20/2020 - 10:48 08/20/2020 - 09:55 hearingnotice.pdf 08/20/2020 - 10:10 EST 000446 EST EST ESERVE-OALJ-2008-Hearing Rescheduled test hearingreschedule.pdf 08/20/2020 - 09:55 08/20/2020 - 10:10 Hearing Rescheduled 000446 EST EST Hearing Continued Hearing Continued test hearing.pdf ESERVE-OALJ-2008-08/20/2020 - 09:55 08/20/2020 - 10:10 000446 EST EST Case Decision Case Decision test ESERVE-OALJ-2008-08/20/2020 - 09:55 08/20/2020 - 10:10 decision.pdf 000446 EST EST \* All times displayed in US Eastern Timezone

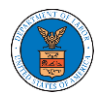

### OVERVIEW OF OALJ CASE EMAIL NOTIFICATIONS FOR COURT REPORTER

#### 1. Email Notification on 'Submitted - Filing':

Proposed Hearing Exhibit for the Case 2020BAT02107(BAT) has been Submitted - DO NOT 🖷 REPLY Index ×

DOL eFile-eServe <noreply@dol.gov> to me Mon, 21 Sep, 15:17 (4 days ago) 🛛 🛧 🔺

#### eFile and eServe

Dear Charlie John,

Please find the details of your Proposed Hearing Exhibit below.

 Case Number
 : 2020BAT02107

 Agency
 : OALJ

 eFile Number
 : OALJ-2009-510260

 eFile Case Number
 : FS-OALJ-2007-200161

 Status
 : Submitted

 Date
 : September 21, 2020 at 5:44 AM ET

Please click the link(s) below to view the document(s):

#### <u>532903</u>

Thank you, Office of the Administrative Law Judges U.S. Department of Labor Please login to DOL <u>eFile and eServe</u> to view the details

## 2. Email Notification on 'Approved - Filing':

Proposed Hearing Exhibit for the Case 2020BAT02107(BAT) has been Submitted - DO NOT 🖷 REPLY Index ×

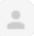

DOL eFile-eServe <noreply@dol.gov> to me - Mon, 21 Sep, 15:17 (4 days ago) 🛛 🛧 🔺

### eFile and eServe

Dear Charlie John,

Please find the details of your Proposed Hearing Exhibit below.

 Case Number
 : 2020BAT02107

 Agency
 : OALJ

 eFile Number
 : OALJ-2009-510260

 eFile Case Number
 : EFS-OALJ-2007-200161

 Status
 : Submitted

 Date
 : September 21, 2020 at 5:44 AM ET

Please click the link(s) below to view the document(s):

#### <u>532903</u>

Thank you, Office of the Administrative Law Judges U.S. Department of Labor Please login to DOL <u>eFile and eServe</u> to view the details

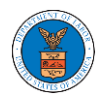

## 3. Email Notification on 'Rejected - Filing':

Proposed Hearing Exhibit for the Case 2020BAT02107(BAT) has been Submitted - DO NOT REPLY Intex ×

DOL eFile-eServe <noreply@dol.gov> to me - Mon, 21 Sep, 15:17 (4 days ago) 🛛 📩 🧄

### eFile and eServe

Dear Charlie John,

Please find the details of your Proposed Hearing Exhibit below.

 Case Number
 : 2020BAT02107

 Agency
 : OALJ

 eFile Number
 : OALJ-2009-510260

 eFile Case Number
 : EFS-OALJ-2007-200161

 Status
 : Submitted

 Date
 : September 21, 2020 at 5:44 AM ET

Please click the link(s) below to view the document(s):

#### <u>532903</u>

Thank you, Office of the Administrative Law Judges U.S. Department of Labor Please login to DOL <u>eFile and eServe</u> to view the details

# 4. Email Notification on 'Delegate Access' to a member on the case:

DOL eFile-eServe - Delegated access granted to the case: 2018BLA06056

eFile/eServe Support <support@efsdev.com> to me -

# eFile and eServe

#### Dear Sol Benj,

You have been granted access to the case - 2018BLA06056 in the Department of Labor's (DOL) eFile and eServe system by Sunny Mathew.

To view the case, please login at eFile and eServe by clicking on the link given below:

https://efstest2.mindpetal.com/dashboard/case/EFS-OALJ-2009-201246/view

Thank you, eFile and eServe

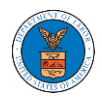

5. Email Notification on 'Remove Delegate Access' from a member on the case:

DOL eFile-eServe - Delegated access removed from case: 2019BLO00009

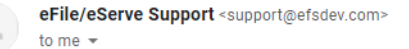

### eFile and eServe

Dear Angel George,

Your access to the case - 2019BLO00009 in the Department of Labor's (DOL) eFile and eServe system has been removed.

If you have any questions regarding this, please contact your organization's - Org - Barry administrator.

Thank you, eFile and eServe

### 6. Email Notification on 'Servings'

Service sheet issued for Case 2020ACA02508 (ACA)-DO NOT REPLY

DOL eFile-eServe <noreply@dol.gov> to me ▼

## eFile and eServe

Dear Sol Tester,

A document of the below type has been issued for case 2020ACA02508(ACA):

Document Type: SS

Please click the link(s) below to view the document(s). This constitutes your official served copy, and you will not receive a paper copy in the mail.

509474-OALJ/outbound/files/2020ACA02508/09032020070400/dummy1.pdf

The following parties will be electronically notified of the serving:

 Name
 Email

 Sol Tester
 soltester001@gmail.com

 Aaron Tester
 aarontester001@gmail.com

Thank you, Office of the Administrative Law Judges U.S. Department of Labor Please login to DOL<u>eFile and eServe</u> to view the details